# Instandhaltung mit SAP einfach und effizient gestalten

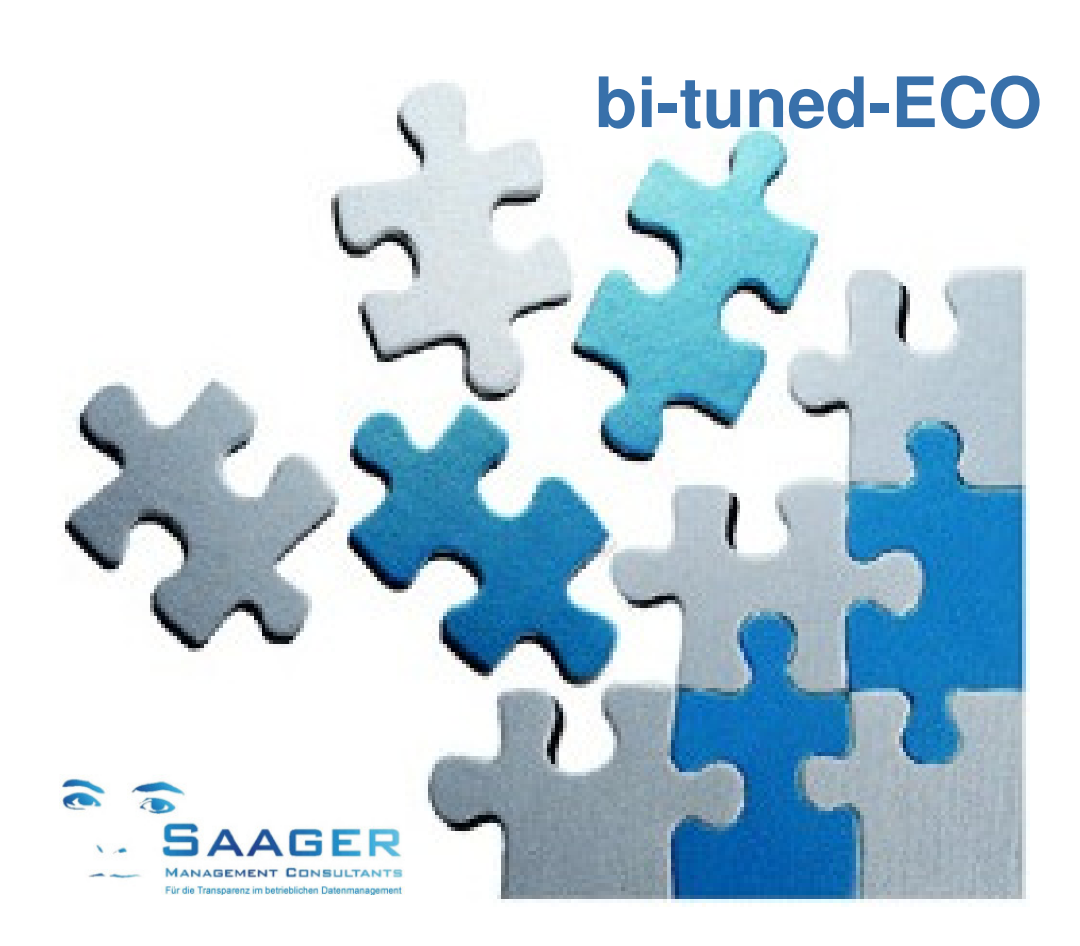

# **Engineering-Cockpit**

Für die technische Arbeitsvorbereitung in der Instandhaltung

Programmbeschreibung Stand: 01.03.2017

Immer online: Effektiv sehen und effizient handeln im gesamten IH-Prozess mit sprechenden Status und Symbolen zum Gesamtprozess

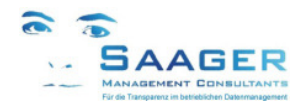

# Wer hat's erfunden?

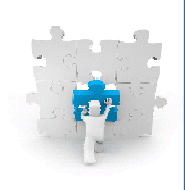

# **Das Team**

**Saager Management Consultants** ist ein Beratungsunternehmen, das sich aus einem festen und etablierten Kreis von selbständigen und langjährig erfahrenen, SAPzertifizierten Ingenieuren, Betriebswirten und Informatikern mit persönlicher Branchenund Prozesserfahrung in Verlag, Industrie und Dienstleistung zusammensetzt

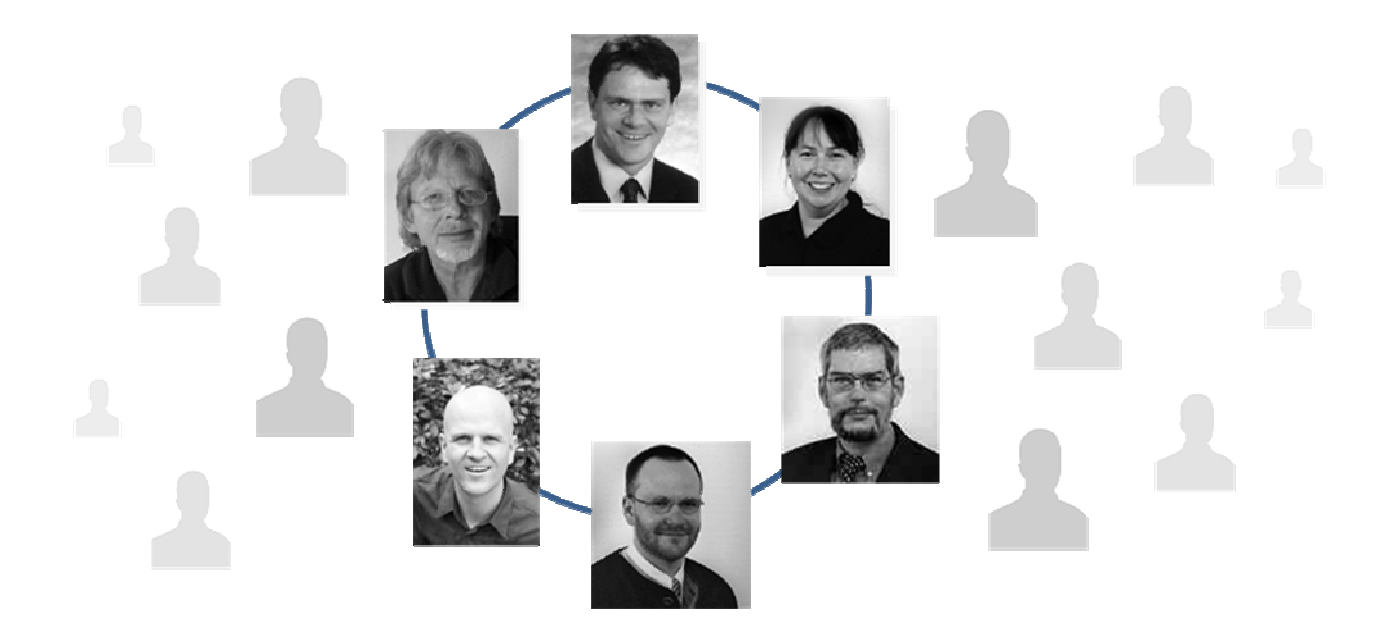

# Kernkompetenzen

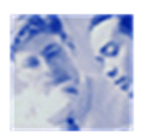

Organisations- und SAP Beratung für Ihre Instandhaltung Wir begleiten Sie von der Konzeption über die Realisierung bis zur Optimierung

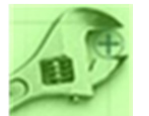

**SAP-EAM (auch FI, CO, MM, PP, HR) Einführung und Entwicklung** Wir sind ein Team mit zertifizierten Beratern in allen wichtigen Modulen

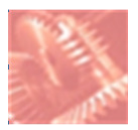

**Datenmanagement und Controlling** Wir setzen uns in Ihrem Unternehmen mit allen Fachabteilungen und Hierarchien auseinander

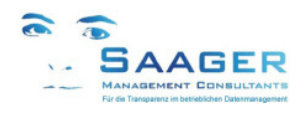

# **Unsere Motivation**

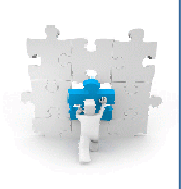

*bi-tuned-ECO* ist eine Zusatzfunktionalität in SAP PM, die im SAP Standard entwickelt wurde. Es handelt sich also <u>nicht</u> um eine Modifikation. Es ist eine die Mitarbeiter motivierende, kostensparende Vereinfachung und gleichzeitig eine Erweiterung der Möglichkeiten des SAP-Standards

Das Programm läuft **parallel zum Standard.** Das heißt, alle Aktionen werden unmittelbar durchgeführt und sind auch in den Standard-Transaktionen sofort sichtbar

# Wir wollen Ihre Ziele und Anforderungen, ...

- Vereinheitlichung von Zielen und Sprache, Standardisierung von Strukturen und Prozessen.
- Effektive, effiziente und einfache Abwicklung aller Geschäftsprozesse mit SAP EAM
- Hierarchische, grafische Darstellung von wichtigen Kennzahlen und Informationen
- Zusammenfassung von nützlichen SAP-Standardfunktionen unter wenigen Masken
- Autorefresh aller Listen

# ... bessere Ergebnisse in der organisatorischen Abwicklung zu erreichen, ...

- Deutlich weniger Sitzungen, Telefonate und Eskalationen.
- Mehr Überblick und Transparenz im Tagesgeschäft
- Mehr Planungssicherheit durch erhöhten SAP-Nutzungsgrad
- Mehr Verbindlichkeit, Zuverlässigkeit und Vertrauen.
- Mehr Zeit f
  ür die zuk
  ünftigen Aufgaben der Instandhaltung

# ... mit unseren bi-tuned Grundsätzen verwirklichen.

- Funktionale Zusammenfassung der wichtigen Transaktionen unter einer Oberfläche.
- Weitestgehende Konfigurierbarkeit der zusätzlichen Funktionalitäten.
- Keine Änderungen an SAP-Standard-Funktionen.
- Abgestimmte Prozesse über alle bi-tuned Module.
- Ständige Weiterentwicklung, basierend auf Kundenwünschen und –anregungen.
- Installierbar in wenigen Stunden in eine fertige Produktivumgebung.

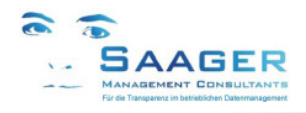

# 1 Inhalt

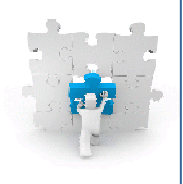

| 1  | Inhalt                                                                                                    | 4                    |
|----|----------------------------------------------------------------------------------------------------|----------------------|
| 2  | Funktions-Übersicht                                                                                                | 5                    |
| 3  | Auftragsliste ZPM_AUFCOCKPIT<br>3.1 Aufruf Auftragscockpit<br>3.2 Selektionsmaske Sonderfunktionen                 | 6<br>6               |
|    | <ul> <li>3.2.1 Zusätzliche Schaltflächen</li> <li>3.2.2 Bi-tuned-Selektionen</li></ul>                             | 6<br>7               |
|    | 3.2.4 Bi-tuned-Parameter<br>3.2.5 Selektionsvarianten                                                              | . 9                  |
|    | 3.3.1       Zusätzliche Spalten         3.3.2       Zusätzliche Schaltflächen         3.3.3       Anzeigevarianten | 10<br>11<br>15       |
|    | 3.3.4       PopUps Detailanzeigen         3.4       Beispiele für schnelle Kostenauswertungen                      | 15<br>19             |
| 4  | Vorgangsliste ZPM_VORCOCKPIT                                                                                       | 20<br>20<br>20       |
|    | 4.2.1       Zusätzliche Schaltflächen         4.2.2       Bi-tuned Status                                          | 20<br>20<br>20       |
|    | 4.3 Vorgangsliste     4.3.1 Zusätzliche Spalten                                                                    | 22<br>22<br>22       |
|    | 4.3.3       Anzeigevarianten         4.3.4       PopUps Detailanzeigen                                             | 24<br>25             |
| 5  | Meldungsliste ZPM_MELCOCKPIT                                                                                       | 27<br>27             |
|    | 5.2 Selektionsmaske, Sonderfunktionen     5.2.1 Zusätzliche Schaltflächen     5.3 Meldungsliste                    | 27<br>27<br>28       |
|    | <ul> <li>5.3.1 Zusätzliche Spalten</li></ul>                                                                       | 28<br>29             |
| 6  | 5.3.3 Popups Detailanzeigen                                                                                        | 30                   |
| 7  | bi-tuned-ECO Customizing                                                                                           | 32                   |
|    | <ul> <li>7.1 Auful</li></ul>                                                                                       | 32<br>32<br>33       |
|    | 7.2.2       Status Schalter         7.2.3       Bearbeitungsstatus, Statuskombinationen                            | 33<br>34             |
|    | <ul> <li>7.2.4 Bearbeitungsstatus Lexte</li></ul>                                                                  | 35<br>35<br>36<br>27 |
| 8  | Release-Informationen                                                                                              | 38                   |
| 9  | bi-tuned-Softwarepflegevertrag                                                                                     | 39                   |
| 10 | Weitere Informationen und Bezugsquelle                                                                             | 40                   |

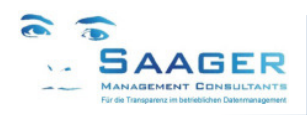

# Funktions-Übersicht 2

Meldungs-, Auftrags- und Vorgangscockpit, Auswertungen

# Zielgruppe:

- Instandhaltungsleitung
- Instandhaltungsplaner
- Instandhaltungs-Mitarbeiter

# "Wenn der IH-Planer hier rot sieht, hat er das Problem bereits gefunden"

Dafür sorgt dieses SAP-AddOn als zentraler Ausgangspunkt für viele planerische und operative SAP-Tätigkeiten der technischen AV (IH-Planer).

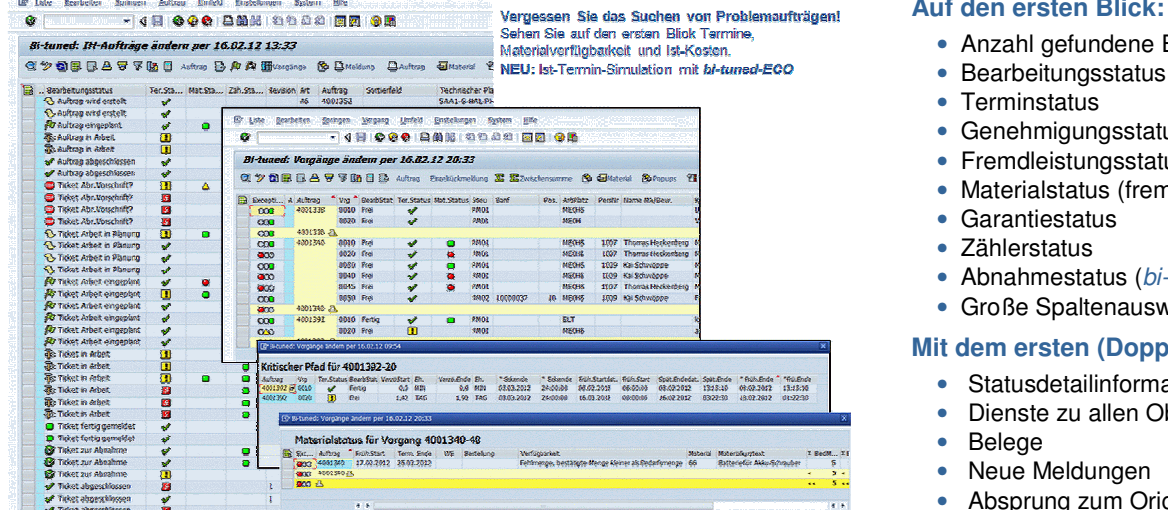

# Handlungsbedarf effektiv sehen (Beispiele)

- Das Cockpit betrachtet Meldung und Auftrag als eine Einheit mit einem eigenen Bearbeitungsstatus, den Sie aus der Kombination beider Systemstatus selbst definieren können.
- Der Terminstaus zeigt aktuell für jeden Auftrag und jeden Vorgang, ob die Plantermine eingehalten werden, sie • wahrscheinlich überschritten werden, oder sogar der Auftragseckendetermin gefährdet ist.
- Der Fremdleistungsstatus zeigt Ihnen den Bearbeitungsstatus Ihrer Fremdleistungsbestellung
- Der Materialstatus zeigt für jeden Auftrag und jeden Vorgang, ob das geplante Lagermaterial und das bestellte Material rechtzeitig zur Verfügung stehen.
- Der immer sichtbare Garantiestatus warnt Sie vor übereilten Reparaturen
- Belegfluss, Rückmeldelisten zu allen selektierten Aufträgen ٠
- Aktualisierung der Liste über zyklischen Autorefresh, manuell oder bei jedem Rücksprung aus einem Detailbild
- Viele zusätzliche Felder wie: Istkosten nach Kostenkennzahlen, Schadensursachen, Objektarten und mehr.

# Bei Bedarf effizient handeln (Beispiele)

- Direkter Absprung zu Auftrag, Meldung, Material, Banf, Bestellung zur Anzeige bzw. Änderung, Dienste zum Objekt •
- Sofortige Massenänderung für Ecktermine, Revisionen, Zuständigkeiten und ggf. mehr .
- Direkte (Massen-) Neu-Terminierung, Drucken von Papieren, Bearbeitung aller Dienste zu den Objekten einer Zeile .
- Direkte Rückmeldung von Fremd- und Eigenleistungen .
- Direkter Aufruf der Liste neu eingegangener Meldungen, zum Anlegen neuer Aufträge .
- Direkter Absprung ins bi-tuned-MCO zur Bearbeitung aller betroffenen Materialien .

# Mehr Informationen und Analysemöglichkeiten (Beispiele)

Insgesamt gibt es im Vergleich zur Standard-Auftragsliste ca. 30 zusätzliche Felder aus den Bereichen Kosten, Zuständigkeiten, technische Objekte, Meldungen und Aufträge, die Ihnen viele zusätzliche Möglichkeiten für individuelle Auswertungen bieten. Bringen Sie z.B. Fehlerursachen mit Techn. Objekten, Objektarten, Arbeitsplätzen oder Kostenstellen in einen Zusammenhang und schaffen dadurch die Grundlage für eine systematische Schwachstellenanalyse. Zeigen Sie z.B. den Fremd- und Eigenmaterialeinsatz aufgrund bestimmter Fehlerursachen.

#### Mehr Transparenz und Zusammenarbeit

Das ECO-Meldungscockpit und das ECO-Auftragscockpit arbeiten mit gemeinsamen Feldern. Dazu gehören beispielsweise der Bearbeitungs-, Material-, Garantie- und Abnahmestatus. Auch die Auftragsfelder Auftragskurztext, zuständiger Mitarbeiter, IH-Planer, Verantw. Arbeitsplatz, die durchführende Kostenstelle und die aktuellen Ecktermine sind im Meldungscockpit sichtbar. Trotz zweier Listen wird die gleiche Sprache gesprochen. Das spart Abstimmungsbedarf und fördert das Verständnis.

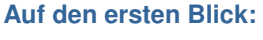

- Anzahl gefundene Einträge

- Genehmigungsstatus
- Fremdleistungsstatus
- Materialstatus (fremd und eigen)

- Abnahmestatus (bi-tuned-ABN)
- Große Spaltenauswahl

# Mit dem ersten (Doppel-) Klick:

- Statusdetailinformationen
- Dienste zu allen Objekten
- Neue Meldungen
- Absprung zum Originalobjekt
- und vieles mehr •

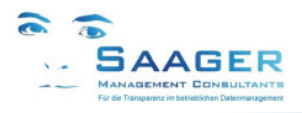

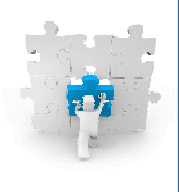

# 3 Auftragsliste ZPM\_AUFCOCKPIT

# 3.1 Aufruf Auftragscockpit

Transaktion: ZPM\_AUFCOCKPIT

Bi-tuned-ECO beinhaltet folgende weitere Transaktionen (auch Einzel-Aufrufe möglich):

ZPM\_MELCOCKPIT ZPM\_VORCOCKPIT ZPM\_MATCOCKPIT

- Meldungen ändern
   Vorgänge anzeigen
- Materialcockpit (optional)

# 3.2 Selektionsmaske, Sonderfunktionen

Die Selektionsmaske vom Auftragscockpit entspricht der SAP-Standard-Selektion der Auftragsliste IW38/IW39. Über die Standard-Selektion hinaus bietet ECO diverse Zusatzfunktionen und –Felder.

Die zusätzlichen Funktionen finden Sie in der Icon-Leiste hinter den Schaltflächen [Bere.Layout] und [Icons] die zusätzlichen Parameter am unteren Ende der Maske in den Bereichen *Bi-tuned-Selektionen*, *Bi-tuned Status* und *Bi-tuned-Parameter*.

| Bi-tuned: IH-Aufträge ändern: Selektion              |   |
|------------------------------------------------------|---|
| 🖉 💽 🗸 🗮 🛛 😪 😒 🖕 🖞 🖏 🎝 🎝 🎝 🏹 🔽 🖉 🖳                    |   |
| Bi-tuned: IH-Aufträge ändern: Selektion              |   |
| 🕼 📴 🚺 Abrech.Empf. FHM Bere. Layout Icons            |   |
| Art techn. Objekt bis                                | 4 |
| Bi-tuned Status                                      |   |
| ✓ Terminstatus                                       |   |
| ✓ Frühesten Beginn nicht vor Terminierten Start lege |   |
| Bezugszeitpunkt Warnung 27.02.2017 17:50:53          |   |
| ✓ Materialstatus                                     |   |
| Zählerstatus                                         |   |
| ☑Kosten                                              |   |
| ✓ Garantiestatus                                     |   |
| ✓ Fremdbearbeitung                                   |   |
| ✓ Genehmigungen                                      |   |
| Bi-tuned Parameter                                   |   |
| Refresh Aufträge (Minuten)                           |   |
| Refresh Meldungen (Minuten) 10                       |   |
| Refresh nach Absprung ?                              |   |
|                                                      |   |

# 3.2.1 Zusätzliche Schaltflächen

# 3.2.1.1 Schaltfläche Berechtigungen Layout

Hier können Sie festlegen, welche Anwender System-Varianten und welche Benutzervarianten pflegen dürfen. Damit können Sie allgemeingültige (Systemvarianten) vor der Zerstörung schützen. Lesen Sie auch in Kapitel 7.2.1, Berechtigung Layoutpflege, Seite 33.

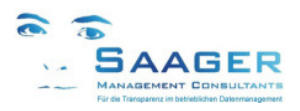

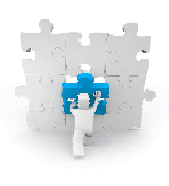

# 3.2.1.2 Schaltfläche Icons

Diese Schaltfläche zeigt die Einstellungen der Statuskombinationen für den **Bearbeitungsstatus**. Mit entsprechenden Berechtigungen können die Einstellungen verändert werden. Die Transaktion lautet **ZPM\_BITU\_ICON**. Die zugehörigen Statustexte können in der Transaktion **ZPM\_BITU\_ICTX** gepflegt werden. Außerdem sind die Tabellen im *bi-tuned*-Customizing zu finden.

#### Hinweis:

Siehe auch Kapitel 7.2.3 Bearbeitungsstatus und Kapitel 7.2.4 Bearbeitungsstatus Texte ab Seite 34

### 3.2.2 Bi-tuned-Selektionen

In diesem Releasestand (2.1) von ECO ist ein zusätzliches Feld in die Selektion aufgenommen: Art des technischen Objektes.

#### Empfehlung:

Im Rahmen der Release-Pflege der bi-tuned-Module können wir weitere Felder hinzufügen. Bitte teilen Sie uns Ihre Wünsche mit. Wir werden Ihren Wunsch bewerten und ggf. im nächsten Release ausliefern.

### 3.2.3 Bi-tuned Status

In diesem Bereich der Selektionsmaske können die rechenintensiven Funktionen durch den Anwender nach Bedarf anoder abgeschaltet werden.

#### Empfehlung:

Zur Vermeidung von langen Wartezeiten sollten nur die benötigten Funktionen (Status) angewählt werden. Dies gilt insbesondere, wenn Sie größere Datenmengen erwarten.

#### 3.2.3.1 Terminstatus

Ist der Haken nicht gesetzt, wird keine *bi-tuned*-IST-Terminierung durchgeführt. In den Listen ist die Spalte mit den Termin-Icons automatisch ausgeblendet.

Ist der Haken gesetzt, wird die *bi-tuned*-IST-Terminierung durchgeführt. In den Listen ist die Spalte mit den Termin-Icons eingeblendet:

#### Frühesten Beginn auf Terminierten Start legen

Die bi-tuned-IST-Terminierung ermittelt den frühestmöglichen Start aller Vorgänge und berechnet das voraussichtliche Ende anhand der Restarbeitszeit. Nicht rückgemeldete Zeiten von teilrückgemeldeten Vorgängen können frühestens mit dem aktuellen Zeitpunkt beginnen. Mit dem voraussichtlichen Ende dieser Vorgänge können frühestens abhängige nachfolgende Vorgänge beginnen.

Ist der Haken nicht gesetzt, werden die Vorgänge gemäß deren Anordnungsbeziehungen und Dauern berechnet.

Ist der Haken gesetzt, wird geprüft, ob der terminierte Start des jeweiligen Vorganges weiter in der Zukunft liegt als der theoretisch berechnete. Der spätere Termin wird dann als Starttermin für diesen Vorgang angenommen. Diese Einstellung ist empfehlenswert, wenn Aufträge manuell umgeplant wurden (Typisch bei Inspektions- und Wartungsaufträgen)

#### Bezugszeitpunkt Warnung

Der Bezugszeitpunkt ist der Zeitpunkt, an dem Restarbeiten frühestens beginnen können. Beim ersten Aufruf der Selektion wird das aktuelle Datum und die aktuelle Zeit eingestellt. Alle Warnungen beziehen sich dann auch auf diesen Termin. Da die Mitarbeiter ihre Rückmeldungen oft erst am Ende der Schicht vornehmen, könnte es zu Warnungen kommen, obwohl an den Vorgängen schon gearbeitet wird. Durch Rückstellen des Bezugszeitpunktes auf den Schichtbeginn kann das vermieden werden. Genauso kann natürlich die Uhr nach vorn verstellt werden, um zu sehen, welche Warnungen demnächst auftreten werden.

### Empfehlung:

Zum Vergleich der SAP-Terminierung mit der *bi-tuned*-Ist-Terminierung lassen Sie den Haken *Frühester Beginn auf Terminierten Start legen* zunächst gesetzt.

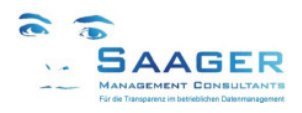

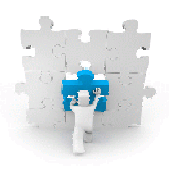

# 3.2.3.2 Materialstatus

Ist der Haken nicht gesetzt, wird kein Materialstatus ermittelt. In den Listen ist die Spalte mit den Material-Icons automatisch ausgeblendet.

Ist der Haken gesetzt, wird der Materialstatus ermittelt. In den Listen ist die Spalte mit den Material-Icons eingeblendet.

# Warnstufen Materialstatus

Der Materialstatus kennt drei Stufen: OK=grün, Warnung=gelb, Alarm=rot. Wenn kein Material im Vorgang geplant wurde, bleibt das Feld leer. In jedem einzelnen Vorgang wird die Materialverfügbarkeit geprüft. Ist eines der Materialien nicht verfügbar, wird für diesen Vorgang der Status Alarm ausgegeben.

Ist eines der Materialien im Vorgang nicht prüfbar, z.B. bei Schüttgut und liegt sonst kein Status Alarm vor, wird der Status Warnung ausgegeben. Sind alle Materialien des Vorganges verfügbar, wird der Status OK ausgegeben In der Vorgangsliste wird der Status jedes Vorganges separat angezeigt. In der Auftragsliste wird der schlechteste Status aller Vorgänge des Auftrages angezeigt.

# 3.2.3.3 Zählerstatus

Ist der Haken nicht gesetzt, wird kein Zählerstatus ermittelt. In den Listen ist die Spalte mit den Zähler-Icons automatisch ausgeblendet.

Ist der Haken gesetzt, wird der Zählerstatus ermittelt. In den Listen ist die Spalte mit den Zähler-Icons eingeblendet.

#### Warnstufen Zählerstatus

Der Terminstatus kennt vier Stufen: Zähler Initial=farblos, OK=grün, Warnung=gelb, Alarm=rot.

Ist kein Zähler am technischen Objekt eingerichtet, bleibt das Feld leer.

rot: letzte Messung vor mehr als 100 Tagen

gelb: letzte Messung vor mehr als 10 Tagen

grün: letzte Messung vor weniger als 10 Tagen

# 3.2.3.4 Garantiestatus

Ist der Haken gesetzt, wird im Garantiestatus angezeigt, ob das technische Objekt des Auftrages über eine gültige Lieferantengarantie verfügt.

# 3.2.3.5 Kosten

Ist der Haken nicht gesetzt, werden keine IST-Kosten ermittelt. Ist der Haken gesetzt, werden die IST-Kosten der einzelnen Aufträge ermittelt.

#### Hinweis:

Die Istkosten werden aus den PM-Kostenkennzahlen ermittelt.

Die Kostenkennzahlen werden im SAP-Customizing:

Instandhaltung und Kundenservice → Informationssysteme Instandhaltung und Kundenservice → Wertkategorien PM-Kostenkennzahlen zuordnen gepflegt. Stellen Sie sicher, dass Sie im Vorfeld im SAP-Customizing:

Instandhaltung und Kundenservice  $\rightarrow$  Grundeinstellungen  $\rightarrow$  Einstellung für die Darstellung von Kosten alle Kostenarten entsprechenden Wertkategorien zugeordnet haben

# Empfehlung:

Ist der Haken nicht gesetzt, werden in den Listen die Spalten nicht ausgeblendet sondern lediglich nicht gefüllt. Für die Kostenanalysen sollten Sie daher separate Ausgabevarianten definieren

# 3.2.3.6 Fremdbearbeitung

Ist der Haken nicht gesetzt, wird kein Fremdleistungssstatus ermittelt. Ist der Haken gesetzt, wird der Fremdleistungssstatus ermittelt. In den Listen ist die Spalte mit den Icons eingeblendet.

# 3.2.3.7 Genehmigungen

Ist der Haken nicht gesetzt, wird kein Genehmigungsstatusstatus ermittelt. Ist der Haken gesetzt, wird der Genehmigungsstatus ermittelt. In den Listen ist die Spalte mit den Icons eingeblendet.

#### Warnstufen Genehmigungsstatus

Der Genehmigungsstatus kennt drei Stufen: rot: verpasst gelb: dringend grün: erteilt Per Doppelklick auf das Symbol kann direkt in die Genehmigungserfassung gesprungen werden

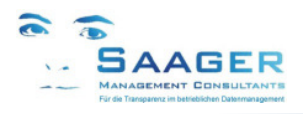

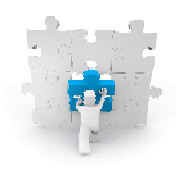

# 3.2.4 Bi-tuned-Parameter

## 3.2.4.1 Refresh Aufträge (in Minuten)

Hier handelt es sich um den Autorefresh der Auftragsliste. Stellen Sie die Minuten ein, nach denen sich die Liste automatisch neu aufbauen soll. Der Countdown beginnt mit jedem Tastendruck wieder bei dem eingestellten Wert

# 3.2.4.2 Refresh Meldungen (in Minuten)

Hier handelt es sich um den Autorefresh der Meldungsliste (Neue Meldungen). Stellen Sie die Minuten ein, nach denen sich die Liste automatisch neu aufbauen soll. Der Countdown beginnt mit jedem Tastendruck wieder bei dem eingestellten Wert

#### 3.2.4.3 Refresh nach Absprung

Beim Arbeiten mit ECO werden die Listen bei gesetztem Haken nach der Rückkehr aus einem Detailbild (z.B. Auftrag) jedes Mal neu berechnet. Aufgrund der umfangreichen Berechnungen kann es daher zu längeren Wartezeiten führen.

#### Empfehlung:

Bei umfangreichen Arbeiten sollten Sie den Haken entfernen und in den Listen nach Bedarf die Schaltfläche refresh (F8) klicken.

#### 3.2.5 Selektionsvarianten

Für die Auftragsliste wird standardmäßig die Selektionsvariante /BITU\_STANDARD gezogen. Diese wird z.B. vom PM-Administrator vorgegeben. Jeder Anwender kann sich eigene Varianten mit mehr oder weniger Feldern und andern Werten erstellen, kommt aber bei Anwahl immer auf /BITU\_STANDARD und muss die eigene Variante dann anwählen. Wenn /BITU\_STANDARD nicht existiert, wird der ganze Selektionsbildschirm ausgegeben.

#### Hinweis:

Siehe auch: Kapitel 6 bi-tuned Benutzerparameter, Seite 31

# 3.3 Auftragsliste

| Si-1 | tuned: IH-Aufträg      | e änder  | n per 02     | 2.04.15   | (1:26 (       | 92 Zeil    | len )                   |         |                                                                                                    |         |      |             |            |                       |            |             |          |
|------|------------------------|----------|--------------|-----------|---------------|------------|-------------------------|---------|----------------------------------------------------------------------------------------------------|---------|------|-------------|------------|-----------------------|------------|-------------|----------|
| 2    | > <b>3</b> E B A 7 7   | · 🖪 🖬 🖬  | Auftrag      | D 🖻 🎮     | /2 <b>m</b> v | orgänge    | 🔁 📓 🖨 Meldungen 🛛 Rüd   | ckm 🕒 N | Ieldung                                                                                                    | 🗅 Aufti | ag   | <b>Mass</b> | 🔄 Material | 🕼 WE Fremd 🛛 🖀 Ter    | minieren 🗖 | 7 Terminier | en       |
|      | *Bearbeitungsstatus    | *Fremd   | . *Ter.Statu | *Mat.Stat | *Zäh.Statu    | *Garan     | . *Abnahmestatus        | AnwStat | *Dienste                                                                                                    | PG      | Z Ar | t ILA       | Auftrag    | Technischer Platz     | Equipment  | *Objekt.    | . Kur    |
| -    | s Ticket in Arbeit     |          |              |           |               |            | Abnahme zurückgenommen  |         | बैंडि                                                                                                    |         | Al   | 024         | 4001917    | SAA1-A-PLA            |            |             | Par      |
| å    | s Ticket in Arbeit     |          |              |           |               |            | 🥥 sicher                |         | - <b>T</b> 3                                                                                                    |         | Al   | 029         | 4001921    | SAA1-I-ELT            |            |             | Wa       |
| 6    | s Ticket in Arbeit     |          | 1            |           | ۵             | <u>A</u> r | Abnahme zurückgenommen  |         | बुँड                                                                                                    | 01      | A1   | 029         | 4001939    | SAA1-P-MON-LI01-ELTS  | 10000001   | 2000        | Tes      |
| -    | s Ticket in Arbeit     | X        |              | •         | Δ             | 43         |                         |         | बुँउ                                                                                                    | 02      | 0 A2 | 029         | 4001980    | SAA1-P-MON-LI01-ELTS  | 10000001   | 2000        | Tes      |
| å    | s Ticket in Arbeit     | नुदि     |              |           | Δ             | 43         |                         |         | नुदि                                                                                                    | 01      | AI   | 025         | 4001981    | SAA1-P-MON-LI01-ELTS  | 10000001   | 2000        | Te       |
| å    | s Ticket in Arbeit     |          | 1            |           | ۵             | <u>A</u>   | Abnahme zurückgenommen  |         | निः                                                                                                    | 01      | A6   | i 027       | 4002020    | SAA1-P-MON-LI01-ELTS  | 10000001   | 2000        | Те       |
| ŝ    | s Ticket in Arbeit     |          |              |           |               |            |                         |         | -<br>-<br>-<br>                                                                                                    |         | A6   | i 027       | 4002026    | SAA1-G-HAL-PH04       |            |             |          |
| ŝ    | s Ticket in Arbeit     |          |              |           |               |            |                         |         | 43                                                                                                    |         | A2   | 2           | 4002065    | SAA1-A-PLA            |            |             | Ra       |
| å    | Ticket in Arbeit       |          |              |           | Δ             | A          |                         |         | निः                                                                                                    | 02      | AI   | 025         | 4002073    | SAA1-P-MON-LI01-ELTS  | 10000001   | 2000        | Te       |
| ŝ    | s Ticket in Arbeit     |          |              |           | ۵             | <u>Ar</u>  | Abnahme zurückgenommen  |         | बौँउ                                                                                                    | 01      | A6   | i 028       | 4002076    | SAA1-P-MON-LI01-ELTS  | 10000001   | 2000        | ne       |
| ŝ    | s Ticket in Arbeit     |          |              |           | Δ             | Â          | Abnahme zurückgenommen  |         | a Res                                                                                                    | 01      | AI   | 029         | 4002106    | SAA1-P-MON-LI01-ELTS  | 10000001   | 2000        | Ab       |
| 5    | Re Ticket in Arbeit    |          |              |           | <b>`</b>      | -          | sicher                  |         | a la come                                                                                                    |         | AI   | 025         | 4002107    | SAA1-P-MON-LI02-ELTS  | 10000002   | 1000        | Те       |
| å    | Ra Ticket in Arbeit    | <b>`</b> |              |           |               |            | Abnahme zurückgenommen  |         | Re                                                                                                    |         | AZ   | 029         | 4002113    | SAA1-P-AUS-RA02       |            |             | Те       |
| 5    | Ticket in Arbeit       | -        | <b>n</b>     |           |               |            |                         |         | and and a                                                                                                    | 01      | AI   | 025         | 4002115    | SAA1-I-ELT            |            |             | Те       |
| ÷    | s licket in Arbeit     |          | <b>n</b>     |           | Δ             | 34         |                         |         | वीद                                                                                                    | 01      | AZ   | 2           | 4002116    | SAA1-P-MON-LIU1-ELTS  | 10000001   | 2000        | te       |
| į.   | a Ticket in Arbeit     |          |              | _         |               | -          |                         |         | a contraction of the second second se | 02      | AI   | 029         | 4002150    | SAA1-P-MON-LI02-ELTS  | 10000002   | 1000        | Те       |
| - A  | Ra Ticket in Arbeit    |          |              |           | 2             |            |                         |         | Re                                                                                                    | 02      | AI   | 029         | 4002151    | SAA1-P-MON-LI02-ELTS  | 10000002   | 1000        | Те       |
| -    | Ticket in Arbeit       |          | <b>1</b>     |           | - <u>-</u>    |            |                         |         | and the second second s | 01      | A1   | 029         | 4002153    | SAA1-P-MON-LT02-ELTS  | 10000002   | 1000        | Te       |
| -    | Ticket in Arbeit       |          |              |           | <u> </u>      |            |                         |         | 30                                                                                                    |         | A1   | 029         | 4002154    | SAA1-P-MON-LT02-ELTS  | 10000002   | 1000        | Te       |
| -    | Re Ticket in Arbeit    |          | i i i        |           |               |            |                         |         | -10<br>Te                                                                                                    |         | AZ   | 029         | 4002155    | SAA1-P-MON-LT02-ELTS  | 10000002   | 1000        | no       |
| -    | Pa Ticket in Arbeit    |          | •••          |           |               |            |                         |         | no<br>To                                                                                                    |         | Δ1   | 020         | 4002155    | SAA1-LGAS             | 1000002    | 1000        | То       |
| -    | Ticket in Arbeit       |          |              |           | •             | AP         |                         |         | 900<br>570                                                                                                    | 01      | A1   | 024         | 4002158    | SAA1-P-MONJI T01-ELTS | 1000001    | 2000        | Ro       |
| -    | Ticket fertin nemeldet |          |              |           | -             | - AP       | A hedingt sicher        |         | - 40-0<br>570-0                                                                                                    | 01      | A1   | 021         | 4002008    | SAA1-P-MON-LI01-ELTS  | 10000001   | 2000        | Ab       |
|      | Ticket fertig gemeldet |          |              |           | -             | 2          | e bedrige sicher        |         |                                                                                                    | 02      | A3   | 029         | 4002111    | SAA1-A-DLA            | 10000001   | 2000        | DH       |
|      | Ticket fertig gemeldet | ~        |              |           |               |            |                         |         | чк<br>Ло                                                                                                    | 02      | 12   | 025         | 4002114    | SAA1-D-AUS-RA02       |            |             | Te       |
|      | Ticket fortig gemeldet | ~        |              |           |               | Are        | a cichar                |         | पुरः<br>मिः                                                                                                    | 01      | A1   | 020         | 4002117    | SAA1 D MON LTO1 ELTS  | 10000001   | 2000        | Ka       |
|      | Ticket fortig gemeldet |          | ~            |           | 4             | <u>@</u>   | G sicher                |         | qıçı<br>The                                                                                                    | 01      | A1   | 029         | 4002117    | SAAL P MON LIDI ELTS  | 10000001   | 2000        | Kd<br>ka |
|      | Ticket fortig gemeldet |          | ~            |           | 4             | 2          | Screi                   |         | मुख<br>सि-                                                                                                    | 01      | A1   | 029         | 4002110    | SAAL P MON LIDI FLTS  | 10000001   | 2000        | Kd       |
|      | Ticket fertig gemeldet |          | × .          |           | <u>۵</u>      | 2          | A hadingt sicher        |         | 4 <mark>1</mark> 3                                                                                                    | 01      | Az   | 029         | 4002119    | SAALP-MON-LIUI-ELTS   | 10000001   | 2000        | Kaj      |
|      | Ticket fertig gemeldet |          | ×            |           | Δ             |            | delinguischer           |         | 4 <mark>1</mark> 3                                                                                                    | 01      | AJ   | 029         | 4002121    | SAAT-P-MON-LIUT-ELTS  | 10000001   | 2000        | du       |
|      | Ticket fertig gemeldet |          | ×            |           | Δ             | <u>e</u> r |                         |         | 43                                                                                                    | 01      | AJ   | 029         | 4002135    | SAAT-P-MON-LIUT-ELTS  | 10000001   | 2000        | ce:      |
|      | Ticket fertig gemeldet |          | ×            |           |               |            | Sicher                  |         | 43                                                                                                    |         | A    | 024         | 4002143    | SAA1-A-PLA            |            |             | 10       |
|      | Ticket rertig gemeidet |          | 8            |           |               | A12        |                         |         | 43                                                                                                    | 01      | Az   | 0.00        | 4002144    | SAAT-G-BUE            | 10000005   | 2000        | a2       |
| -    | Ticket abgenommen      |          | <b>1</b>     |           | 4             | æ,         | Abrianme zuruckgenommen |         | 43                                                                                                    | 01      | A    | 029         | 4001927    | SAAT-P-MON-LIUT-ELTS  | 10000001   | 2000        | Te       |
| -    | LICKET andenommen      |          | ~            |           | <u> </u>      |            | Ma sinner               |         | лр»                                                                                                    |         | A1   | 1129        | 4001028    | SAA1-P-MON-LT02-ELTS  | 10000002   | 1000        | Te       |

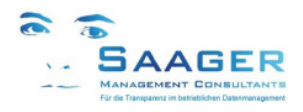

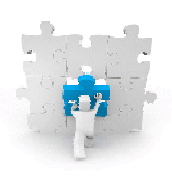

# 3.3.1 Zusätzliche Spalten

# Hinweis:

*Bi-tuned-ECO* verwendet die Funktionen der Standard-Auftrags-, Vorgangs- und Meldungslisten von SAP. Die im Folgenden genannten Spalten sind im Auftragscockpit <u>zusätzlich</u> enthalten

Anwenderstatus Technisches Objekt

Codegruppe der Schadensursache

Istkosten aus PM-Kennzahlen

Istkosten aus PM-Kennzahlen

Istkosten aus PM-Kennzahlen

Istkosten aus PM-Kennzahlen

Istkosten aus PM-Kennzahlen

Istkosten aus PM-Kennzahlen

Istkosten aus PM-Kennzahlen

Istkosten aus PM-Kennzahlen

Katalogart der Schadensursache.

Partner des Auftrages (zum Auftrag)

Systemstaatus Technisches Objekt

Bezeichnung des Ursachencodes

Rollenkürzel des Partners (zum Auftrag)

Status Fremdbearbeitung

Art des technischen Objektes

Anwenderstatus der zugehörigen Hauptmeldung

Haupt-Systemstatus Auftrag (kurz und bündig)

Kombi-Systemstatus aus Auftrag und Meldung (Icon und Text)

Schaltfläche zum aktivieren der Dienste zum Objekt zur Zeile in der Liste

Kombi-Systemstatus aus Auftrag und Meldung (nur Text)

aus Bearbeitungs-, Termin-, Material, - Zählerstatus (Ampel)

- \*Abnahmestatus (siehe unten) Status bei Übergabe der Anlage (nur zusammen mit *bi-tuned-ABN* aktiv)
- \*AnwStatus MEL
- \*AnwStats TechnObj
  - \*Art Techn. Objekt
- \*Bearbeitungsstatus (1)
- \*Bearbeitungsstatus (2)
- \*Bezeichnung
- \*Codegruppe
- \*Dienste
- \*Dienstleistungen
- \*Eigenmaterial
- \*Eigenpersonal
- \*Fremdbearb.-Status
- \*Fremdmaterial
- \*Fremdpersonal
- \*Genehmigungsstatus
- \*Garantiestatus
- \*Gesamtkosten Ist
- \*Gesamtstatus
- \*Katalogart
- \*Kostenanzeige Währ.
- \*Materialstatus
- \*Name des Mitarb.
- \*Partner
- \*Partnerrolle
- \*Sonstige Kosten
- \*Status MEL
- \*SystStatTechnObj
- Terminstatus
- \*Text Ursachencode
- \*Ursachencode
- \*Ursachentext
- \*Vera. Kost.
- \*Zählerstatus
- Kürzel des Ursachencodes Kurztext zur Schadensursache

Namensaufbereitung des Partners (zum Auftrag)

Systemstatus der zugehörigen Hauptmeldung

- Name des Verantwortlichen der Kostenstelle Arbeitsplatz
- Anmerkung:

Der Abnahmestatus ist nur verfügbar, wenn Sie das Modul bi-tuned-ABN haben:

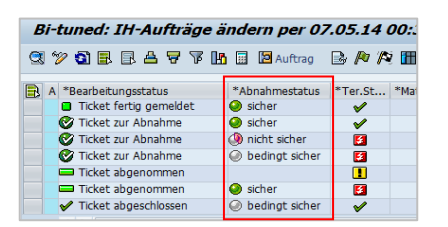

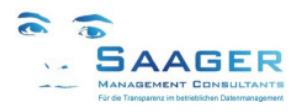

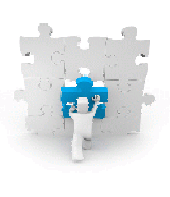

# 3.3.2 Zusätzliche Schaltflächen

# 3.3.2.1 Schaltfläche Dienste zum Objekt

Aktivieren Sie das Symbol Dienste zum Objekt in einer Zeile des Auftrages. Danach stehen die Dienste hinter der Schaltfläche oben im Fenster des Cockpits zur Verfügung. Sie haben Zugang zu allen Diensten aller Objekte in dieser Zeile

| Bi-tuned: IH-Aut       | fträge ände    | ern per 12  | 2.05.14    | 18:05 ( .  | 23 Zeilei  | n)         |          |    |         |    |
|------------------------|----------------|-------------|------------|------------|------------|------------|----------|----|---------|----|
| VOBBATT                | 🖪 🕅 📔 Auftr    | ag 🗟 庵      | Nor 🚻 Vor  | gänge 🔥    | 📓 🗃 Me     | ldungen    | 🔁 Rückm  |    | Meldung | Ę  |
| *Bearbeitungsstatus    | *Abnahmes      | tatus       | *Ter.Statu | *Mat.Statu | *Zäh.Statu | *Gar.St    | *Dienste | PG | AnwStat | Re |
| 🕅 Ticket eingeplant    |                |             | 5          |            | Δ          | <b>≙</b> s | नीउ      | 01 |         |    |
| 🔊 Ticket eingeplant    |                |             | 5          |            |            |            | वीरिव    |    |         |    |
| 🔊 Ticket eingeplant    | 🚺 🔄 Dienste zu |             |            |            |            |            |          |    |         | ×  |
| 🔊 Ticket eingeplant    |                |             |            |            |            |            |          |    |         |    |
| Ticket in Arbeit       | Objektim       | Bezei chrun | ~          | Schlüsse   | 1          |            |          |    |         |    |
| Ticket in Arbeit       | objeccyp       | Dezerennan  | a          | Sonrasse.  | 1          |            |          |    |         | _  |
| निः Ticket in Arbeit   | BUS2007        | Instandhal  | t.auftrag  | 00000400   | 1815       |            |          |    |         |    |
| as Ticket in Arbeit    | BUS2038        | IH-Meldung  |            | 00000100   | 1083       |            |          |    |         |    |
| ars Ticket in Arbeit   | BUS0010        | Technische  | r Platz    | SAA1-P-M   | ON-LIO1-EL | TS         |          |    |         |    |
| Ticket in Arbeit       | EQUI           | Equipment   |            | 00000000   | 0010000001 |            |          |    |         |    |
| as Ticket in Arbeit    | BUS0008003     | 1H-Planung  | swerk      | 2002       |            |            |          |    |         |    |
| Ticket fertig gemeldet | BUS0012        | Kostenstel  | le         | 2000-000   | 10         |            |          |    |         |    |
| Ticket fertig gemeldet |                |             |            |            |            |            |          |    |         | -  |
| Ticket fertig gemeldet |                |             |            |            |            |            |          |    |         |    |
| Ticket fertig gemeldet |                |             |            |            |            |            |          |    |         |    |
| Ticket abgenommen      |                |             |            |            |            |            |          |    |         |    |
| Tielest ab assessments |                |             |            |            |            |            |          |    | 4       | •  |

# 3.3.2.2 Schaltfläche Neuer Auftrag

Durch Klick auf diese Schaltfläche kann sofort ein neuer Auftrag angelegt werden

# 3.3.2.3 Schaltfläche Belegfluss

Zum Markierten Auftrag wird der komplette Belegfluss angezeigt Von hier aus kann direkt in die Originalbelege gesprungen werden

| Belegfluss anzeigen                                                      |            |                                                    |
|--------------------------------------------------------------------------|------------|----------------------------------------------------|
| 🛐 🛠 Beleg anzeigen 📘                                                     |            |                                                    |
| ▽ 숲   🛗   📮 📕                                                            |            |                                                    |
| Beleg                                                                    | Am         | Status                                             |
| <ul> <li>IH-Meldung 1001034</li> </ul>                                   | 16.01.2014 | Meldung in Arbeit Auftrag zugeordnet Alle Maßnahme |
| <ul> <li>Stillstandsbeseitigung SAA 4001763</li> </ul>                   | 16.01.2014 | Freigegeben Teilrückgemeldet Vorkalkuliert Abrechn |
| • 📄 WA für Auftrag 4900000525 1                                          | 13.03.2014 | erledigt                                           |
| • 📄 WA für Auftrag 4900000526 1                                          | 13.03.2014 | erledigt                                           |
| • 📄 WA für Auftrag 4900000527 1                                          | 13.03.2014 | erledigt                                           |
| <ul> <li>Vorg 0010</li> </ul>                                            |            |                                                    |
| <ul> <li>WA für Auftrag 490000524 1</li> <li>Rückmeldung 7904</li> </ul> | 13.03.2014 | erledigt                                           |
| researching / So r                                                       |            |                                                    |

# 3.3.2.4 Schaltfläche Meldungen

Es wird direkt das Meldungscockpit aufgerufen. Dabei werden nur Meldungen mit dem Status MIAR ausgegeben (Meldung in Arbeit). Diese Liste wird mit dem eingestellten autorefresh ständig aktualisiert und zeigt die neu hereingekommenen Meldungen. Es ist möglich eine Meldung zu selektieren und sofort einen Auftrag dazu anzulegen.

| Bi-tuned: IH-Aufträge                                                                 | Bi-tuned: IH-Aufträge ändern ( 15 Zeilen ) |            |            |            |   |         |     |      |         |           |         |                 |                      |                        |
|---------------------------------------------------------------------------------------|--------------------------------------------|------------|------------|------------|---|---------|-----|------|---------|-----------|---------|-----------------|----------------------|------------------------|
| 🕲 🎾 🕄 🗟 🗟 🖓 🌃 🗐 🗅 Auftrag 🗋 Meldung 🔌 Auftrag Meldung 📴 🏓 🎋 🚱 🖨 Meldung 📮 Auftrag 🛛 🖬 |                                            |            |            |            |   |         |     |      |         |           |         |                 |                      |                        |
| A *Bearbeitungsstatus                                                                 | *Abn.Statu                                 | *Mat.Statu | *Gar.Statu | Datum      | Р | Meldung | Art | Werk | Meldend | *ArbPI PP | Codegrp | Codier.Code.Txt | Technischer Platz    | TechnPlatzBezeichng    |
| 🛛 📕 🖏 Ticket abgeschickt                                                              |                                            |            |            | 29.08.2013 |   | 1000925 | ZA  | 2002 | DSAAGER | PPIW0002  |         |                 | SAA1-P-MON-LI02-ELTS | Elektronische Steuerun |
| 📕 💐 Ticket abgeschickt                                                                |                                            |            |            | 29.08.2013 |   | 1000927 | ZA  | 2002 | DSAAGER | PPIW0002  |         |                 | SAA1-P-MON-LI02-ELTS | Elektronische Steuerun |
| 🛛 🕅 Ticket abgeschickt                                                                |                                            |            | Æ          | 30.08.2013 |   | 1000936 | ZA  | 2002 | DSAAGER | PPIW0001  |         |                 | SAA1-P-MON-LI01-ELTS | Elektronische Steuerun |
| 📕 🕅 Ticket abgeschickt                                                                |                                            |            |            | 10.09.2013 |   | 1000942 | ZA  | 2002 | DSAAGER |           |         |                 | SAA1-A-GRU           | Grünanlagen            |
| 📕 🕅 Ticket abgeschickt                                                                |                                            |            |            | 24.09.2013 |   | 1000945 | ZA  | 2002 | DSAAGER | PPIW0002  |         |                 | SAA1-P-MON-LI02-ELTS | Elektronische Steuerun |
| 📕 🕅 Ticket abgeschickt                                                                |                                            |            | Æ          | 24.09.2013 |   | 1000947 | ZA  | 2002 | DSAAGER | PPIW0001  |         |                 | SAA1-P-MON-LI01-ELTS | Elektronische Steuerun |
| 📕 🕅 Ticket abgeschickt                                                                |                                            |            |            | 04.11.2013 |   | 1000993 | ZA  | 2002 | DSAAGER |           |         |                 | SAA1-G-HAL-PH04      | Produktionshalle 04    |
| 📕 🕅 Ticket abgeschickt                                                                |                                            |            |            | 03.12.2013 |   | 1001001 | ZA  | 2002 | DSAAGER | PPIW0002  |         |                 | SAA1-P-MON-LI02      | Montage Linie 2        |
| Ticket abgeschickt                                                                    |                                            |            |            | 10.12.2013 | 2 | 1001012 | ZA  | 2002 | DSAAGER | PPIW0001  |         |                 | SAA1-P-MON-LI02-BAND | Montage Linie 2 Bandar |

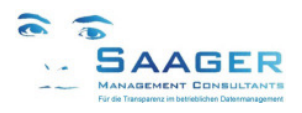

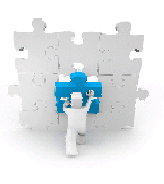

# 3.3.2.5 Schaltfläche Rückmeldungen

Zu alle selektierten Aufträgen im Auftragscockpit wird die erweiterte bi-tuned-Rückmeldeliste aufgerufen: Diese Liste beinhaltet neben den SAP-Standard-Rückmeldefeldern weitere Felder, wie z.B. die Bezeichnungen von technischen Plätzen und Equipments. Die Namen und Personalnummern der Rückmeldenden können über das Customizing ausgeblendet werden.

| E | Bi-ti                                                                                            | uned: IH-,                | Aufträge än    | dern ( 1 | 18 Ze | ilen )    |        |           |          |            |                        |                             |                                 |                      |           |  |
|---|--------------------------------------------------------------------------------------------------|---------------------------|----------------|----------|-------|-----------|--------|-----------|----------|------------|------------------------|-----------------------------|---------------------------------|----------------------|-----------|--|
| G | 3 1 名 🖓 F 🗄 🕃 Auftrag Rückmeldung 🦨 🖾 🖾 Zwischensumme 🔞                                          |                           |                |          |       |           |        |           |          |            |                        |                             |                                 |                      |           |  |
|   | AE                                                                                               | Erstellt am 📩             | Mitarbeiter 📩  | Auftrag  | Vrg 🕇 | Rückmeld. | Zähler | ArbPl.Ist | Σ Istarb | Eh.Arb/Ist | End                    | Rückmeldetext               | TechnPlatzBezeichng             | Bezeichnung Objekt   | Angel.von |  |
|   | 1                                                                                                | 13.01.2014                | Dieter Saager  | 4001762  | 0010  | 7903      | 1      | ELT       | 1,0      | STD        |                        | neue Leiterplatte eingebaut | Elektronische Steuerung Linie 1 | Bereichsrechner (PC) | DSAAGER   |  |
|   | 7903 2 ELT 1,0 STD Messwert erfasst Elektronische Steuerung Linie 1 Bereichsrechner (PC) DSAAGER |                           |                |          |       |           |        |           |          |            |                        |                             |                                 |                      |           |  |
|   |                                                                                                  | Dieter Saager 📇 🔹 2,0 STD |                |          |       |           |        |           |          |            |                        |                             |                                 |                      |           |  |
|   | 13.01.2014 <u>-</u> 2,0 STD                                                                      |                           |                |          |       |           |        |           |          |            |                        |                             |                                 |                      |           |  |
|   | 1                                                                                                | 13.03.2014                | 4001763        | 0010     | 7904  | 1         | ELT    | 1,0       | STD      |            | testen Materialbuchung | Montage Linie 1             |                                 | DSAAGER              |           |  |
|   |                                                                                                  |                           |                |          |       | 7904      | 2      | ELT       | 1,0      | STD        |                        | und Klemmen                 | Montage Linie 1                 |                      | DSAAGER   |  |
|   |                                                                                                  |                           |                |          |       | 7904      | 3      | ELT       | 1,0      | STD        |                        | 1 von 3 aus arenkorb        | Montage Linie 1                 |                      | DSAAGER   |  |
|   |                                                                                                  |                           |                | 4001784  |       | 8005      | 1      | ELT       | 1,0      | STD        |                        | testen                      | Elektronische Steuerung Linie 1 | Bereichsrechner (PC) | DSAAGER   |  |
|   | Dieter Saager 📇 • 4,0 STD                                                                        |                           |                |          |       |           |        |           |          |            |                        |                             |                                 |                      |           |  |
|   |                                                                                                  |                           | Gerda Ahrens   | 4001787  | 0010  | 8008      | 1      | MECH      | 1,0      | STD        |                        | Test mit Material           | Elektronische Steuerung Linie 1 | Bereichsrechner (PC) | O5DEVELOP |  |
|   |                                                                                                  |                           | Gerda Ahrens 🕮 |          |       |           |        |           | • 1,0    | STD        |                        |                             |                                 |                      |           |  |
|   | Π,                                                                                               | 12 02 2014                |                |          |       |           |        |           | 50       | CTD        |                        |                             |                                 |                      |           |  |

# 3.3.2.6 Schaltfläche Drucken Meldung

Hinter dieser Schaltfläche steht ein eigener Report, den Sie durch ein vorgeschaltetes PopUp beeinflussen können. Stellen Sie ein, was Sie in der Liste sehen möchten

| Festlegung des Expand-L | <u>evels</u> |
|-------------------------|--------------|
| 🖻 Expandlevel festlegen | ×            |
| Meldung X               |              |
| Ursache X 🗇             |              |
|                         |              |
|                         |              |

#### Ausgabe des Reports

| 3i-tuned: Meldungsdruck      |                                                                        |         |         |           |               |          |                      |           |                               |  |  |  |  |  |
|------------------------------|------------------------------------------------------------------------|---------|---------|-----------|---------------|----------|----------------------|-----------|-------------------------------|--|--|--|--|--|
| Ulstexport @Download entered |                                                                        |         |         |           |               |          |                      |           |                               |  |  |  |  |  |
| -tuned: Meldungsdruck        |                                                                        |         |         |           |               |          |                      |           |                               |  |  |  |  |  |
| ieldung<br>Irsachencode      | Kurztext Meldung / Langtext Meldung<br>Ursachencodetext + Ursachentext | Auftrag | Ausfall | Ausfalld. | Meldungsdatum | StöBgZt  | Technischer Platz    | Equipment | Bezeichung technisches Objekt |  |  |  |  |  |
| 001034                       | Refresh PersNummer<br>Falsches Material                                | 4001763 |         |           | 16.01.2014    | 00:00:00 | SAA1-P-MON-LIO1      |           |                               |  |  |  |  |  |
| 001052                       | Anlagenverfügbarkeit testen<br>Rüstfehler                              | 4001784 |         |           | 13.03.2014    | 13:11:00 | SAA1-P-MON-LIO1-ELTS | 10000001  | Bereichsrechner (PC)          |  |  |  |  |  |
| 001057                       | Test mit Material<br>NiO Material<br>Test                              | 4001787 |         |           | 13.03.2014    | 00:00:00 | SAA1-P-MON-LIO1-ELTS | 10000001  | Bereichsrechner (PC)          |  |  |  |  |  |
| 001087                       | ATXT Codierung 2                                                       | 4001819 |         |           | 09.05.2014    | 00:00:00 | SAA1-P-MON-LIO1-ELTS | 10000001  | Bereichsrechner (PC)          |  |  |  |  |  |

# 3.3.2.7 Schaltfläche Drucken Auftrag

Hinter dieser Schaltfläche steht ein eigener Report, den Sie durch ein vorgeschaltetes PopUp beeinflussen können. Markieren Sie die Aufträge, die Sie in der Liste sehen möchten und stellen Sie ein, welche Details dargestellt werden sollen.

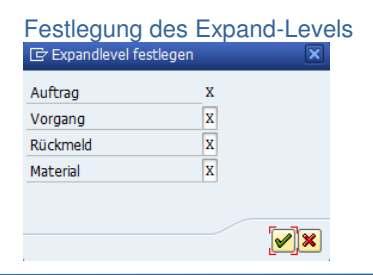

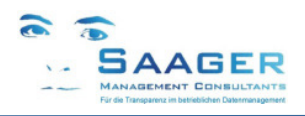

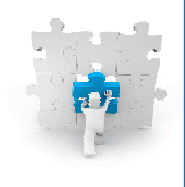

| Ausgabe | des | Reports |
|---------|-----|---------|
|---------|-----|---------|

| 0                    | - 4 🗉 🕲 🚱 🚱 🖬 👪 🖏 🔁 🕴                 | 🗅 🗶   🔣 🖾 🖓    |                      |           |                               |               |          |
|----------------------|---------------------------------------|----------------|----------------------|-----------|-------------------------------|---------------|----------|
| Bi-tuned: Auftra     | ngsdruck                              |                |                      |           |                               |               |          |
| 🕄 Listexport 🔄 Dow   | mload 🖷 Download                      |                |                      |           |                               |               |          |
|                      | -                                     |                |                      |           |                               |               | -        |
| i-cunea: Auroragsaru | CK                                    |                |                      |           |                               |               |          |
| Auftrags-Nr.         | Kurztext Auftrag / Langtext Auftrag   | Melder Meldung | Technischer Platz    | Equipment | Bezeichung technisches Objekt | Eckstartdatum | Sort     |
| Vorgangsnr.          | Kurztext Vorgang                      | Name Vrg.      |                      |           |                               | Früh. Start   |          |
| Materialnr.          | Kurztext Material                     | Menge EME      |                      |           |                               | Buchungsdatum |          |
| 4001763              | Refresh PersNummer                    | DSAAGER        | SAA1-P-MON-LIO1      |           |                               | 03.05.2014    |          |
| 0010                 | m                                     | Saager         |                      |           |                               |               |          |
| 7904-1               | testen Materialbuchung                | Saager         |                      |           |                               | 13.03.2014    |          |
| 7904-2               | und Kiemmen                           | Seeger         |                      |           |                               | 13.03.2014    |          |
|                      | I TON 5 GUD GICINOLD                  | Sudger         |                      |           |                               | 13.03.2014    |          |
| 67                   | Ersatz-Schiffchen für Takelageweberei | 3.000 ST       |                      |           |                               | 13.03.2014    |          |
| 71                   | Lüsterklemme 10fach                   | 1.000 ST       |                      |           |                               | 13.03.2014    |          |
| 4001784              | Anlagenverfügbarkeit testen           | DSAAGER        | SAA1-P-MON-LIO1-ELTS | 10000001  | Bereichsrechner (PC)          | 03.05.2014    | SORT     |
| 0010                 |                                       |                |                      |           |                               | 12 02 2014    |          |
| 8005-2               | Zählersand abgelesen                  | Saager         |                      |           |                               | 02.05.2014    |          |
|                      |                                       |                |                      | -         |                               |               | <u> </u> |
| 4001787              | Test mit Material                     | AHRENS         | SAA1-P-MON-LIO1-ELTS | 10000001  | Bereichsrechner (PC)          | 03.05.2014    | SORT     |
| 8008-1               | Test mit Material                     | Ahrens         |                      |           |                               | 13, 03, 2014  |          |
| 8008-2               | dsaager test-Rückmeldung              | Saager         |                      |           |                               | 26.03.2014    |          |
| •••••                |                                       |                |                      |           |                               |               |          |
| 67                   | Ersatz-Schiffchen für Takelageweberei | 1.000 ST       |                      |           |                               | 13.03.2014    |          |
| 4001819              | ATXT Codierung 2                      | DSAAGER        | SAA1-P-MON-LIO1-ELTS | 10000001  | Bereichsrechner (PC)          | 09.05.2014    | SORT     |
| 0010                 | ATXT Codierung 1                      | Saager         |                      |           |                               |               |          |
| •                    |                                       |                |                      |           |                               |               | 4.1      |

# 3.3.2.8 Schaltfläche Massenänderung

In allen im Auftragscockpit selektierten Aufträgen können gleichzeitig Massenänderungen durchgeführt werden. Die Felder für die Massenänderungen können im bi-tuned-Customizing konfiguriert und erweitert werden. Fragen Sie Ihren Administrator

| 👼 I Bi-tuned: IH-A                                                                                                    | ufträge änd    | ern per i  | 2.05.14    | 16:18 (    | 87 Zeil    | en)       |
|----------------------------------------------------------------------------------------------------|----------------|------------|------------|------------|------------|-----------|
| 3 7 3 5 6 4 7 7                                                                                                    | 3 🖺 🗐 🖾 Auft   | rag 🗟 🖡    | 🕅 🍂 🖬 V    | orgänge 皆  | ¢ 📓 🗐      | 4eldungen |
| . *Bearbeitungsstatus                                                                                                    | *Abn.Statu     | *Ter.Statu | *Mat.Statu | *Zäh.Statu | *Gar.St    | *Dienste  |
| Ticket in Arbeit                                                                                                    |                | 5          |            | Δ          |            | नुदि      |
| and the state of the state of t |                | 5          |            | Δ          | <u>A</u> r | नुदि      |
| Ticket in Arbeit                                                                                                    |                | 5          |            | X          |            | नुदि      |
| Ticket in Arbeit                                                                                                    |                | \$         |            | Δ          | Æ          | नुदि      |
| Ticket in Arbeit                                                                                                    | 🖻 Vorgaben für |            |            |            |            | नुदि      |
| निः Ticket in Arbeit                                                                                                    |                | _          |            |            | <b>∆</b> ₹ | नुहि      |
| निः Ticket in Arbeit                                                                                                    | Revision       |            |            |            | <b>∆</b> g | नुहि      |
| निः Ticket in Arbeit                                                                                                    | Planergruppe   |            |            |            |            | नुदि      |
| निः Ticket in Arbeit                                                                                                    | Eckstarttermin | 13         | .05.2014   |            | <b>A</b>   | नुहि      |
| निः Ticket in Arbeit                                                                                                    | Start Uhrzeit  | 08         | :00:00     |            | <b>A</b>   | नुदि      |
| नुः Ticket in Arbeit                                                                                                    | Eckendtermin   | 13         | .05.2014   |            |            | नुदि      |
| Ticket in Arbeit                                                                                                    | Eckende Urt    | 10         | .00.00     |            |            | नुदि      |
| Ticket in Arbeit                                                                                                    | Eckende Ozc.   | 15         | .00:00     |            |            | नुद       |
| Ticket in Arbeit                                                                                                    |                |            |            |            |            | नुदि      |
| Ticket fertig gemeldet                                                                                                    |                |            |            |            |            | नुदि      |
| Ticket fertig gemeldet                                                                                                    |                |            |            | × ×        |            | नुहि      |
| Tickot fortig gomoldat                                                                                                    |                | <b>74</b>  |            | ^          | Ara        | T.        |

# 3.3.2.9 Schaltfläche Material (Materialcockpit ZPM\_MATCOCKPIT)

Durch Markieren eines oder mehrerer Aufträge in der Auftragsliste und Klick auf die Schaltfläche [Material] gelangt man in das Materialcockpit mit allen Materialien der selektierten Aufträge.

### Hinweis:

Das Materialcockpit ist optional. Ggf. ist kein Absprung möglich.

| L | Bi-tuned Materialcockpit: 6 Zeilen |                                       |      |          |         |      |          |          |               |     |          |        |      |          |          |            |       |     |       |          |           |      |              |
|---|------------------------------------|---------------------------------------|------|----------|---------|------|----------|----------|---------------|-----|----------|--------|------|----------|----------|------------|-------|-----|-------|----------|-----------|------|--------------|
|   |                                    |                                       |      |          |         |      |          |          |               |     |          |        |      |          |          |            |       |     |       |          |           |      |              |
|   | <b>B</b>                           | a 7 M K 7. 2.%.                       |      | <b>.</b> |         | •==  | 1 🕄 🍪 🖌  |          | <b>.</b> 02   |     |          | 3 🔒    |      | E        |          |            |       |     |       |          |           |      |              |
|   | Materia                            | Materialkurztext                      | Werk | Lager    | BewA    | Info | zug.Banf | off.Best | Einkaufsbeleg | Res | ReservNr | Werk 1 | EkOr | Kreditor | Lief.Mat | Bestelltxt | ^ PZt | DMk | Disp. | SichBest | GLD-Preis | LOrt | Lagerplatz * |
|   | 65                                 | Akku-Schrauber                        | -    | Æ        | 1       | 1    | 10000036 | 1        | 450000004     | 1   |          | 2002   |      |          |          |            | 11    | ND  |       | 0        | 267,95    | 2201 | 2-A-01-101   |
|   | 66                                 | Batterie für Akku-Schrauber           | 1    | -        | 1       | 0    |          |          | 4500000011    |     |          |        |      |          |          |            | 0     |     |       | 0        | 150,00    |      | 2-A-01-103   |
|   | 67                                 | Ersatz-Schiffchen für Takelageweberei | 1    | 1        | <b></b> | •    | 10000080 |          |               | Ŧ   |          |        |      |          |          |            | 5     | PD  | 002   | 0        | 150,00    |      | 2-A-01-102   |
|   | 68                                 | Helgen Ersatzstrebe                   | Ŧ    | 1        | 1       |      |          |          |               |     |          |        |      |          |          |            | 0     | ND  |       | 0        | 150,00    |      | 2-A-01-104   |
|   | 71                                 | Lüsterklemme 10fach                   | 1    | <b>E</b> | 1       | •    |          | 1        | 4500000016    |     | 181      |        |      |          |          |            | 5     | PD  | 002   | 10       | 7,64      | 2202 | 2-L-01-100   |
|   | 112                                | Platine                               |      |          | Þ       |      |          |          |               | Ð   | 1741     |        |      |          |          |            | 0     | ND  |       | 3        | 181,73    | 2201 | 2-A-01-131   |

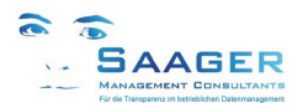

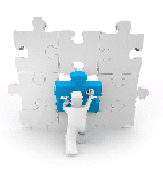

# 3.3.2.10 Schaltfläche WE Fremd

Durch Markieren eines oder mehrerer Aufträge in der Auftragsliste und Klick auf die Schaltfläche [WE fremd] gelangt man in die vereinfachte Erfassung (Wareneingang) von Fremdleistungen. Für den Fremdvorgang kann zusätzlich auch ggf. gleich der eigene Betreuungsaufwand (Eigenleistung) gebucht werden.

| ☞ 4001791 / 0010:                 | Das sollen die Fremden machen         | × |
|-----------------------------------|---------------------------------------|---|
| ✓ Fremdleistung                   |                                       |   |
| Fremdleistung                     |                                       |   |
| Bestellmenge                      | 10 H                                  |   |
| Eingegangen                       | 1                                     |   |
| Offene Menge                      | e e e e e e e e e e e e e e e e e e e |   |
| Text                              |                                       |   |
| Endlieferung                      |                                       |   |
|                                   |                                       |   |
| <ul> <li>Eigenleistung</li> </ul> |                                       |   |
| Eigenleistung                     |                                       |   |
| Arbeitsplatz                      | ELT 2002 Werkstatt Elektrik           |   |
| Personalnr                        |                                       |   |
| Prog.Arbeit                       | 33,0 STD                              |   |
| Kum. Istarbeit                    | 22,0 LeistArt EL-ET                   |   |
| Arbeitsbeginn                     | 12.05.2014 06:27:18                   |   |
| Arbeitsende                       | 12.05.2014 17:27:18                   |   |
| Istarbeit                         | 11,0                                  |   |
| Rückmeldetext                     |                                       |   |
| Endrückmeldung                    |                                       |   |
|                                   |                                       |   |
|                                   |                                       | 2 |
|                                   |                                       | 2 |

# 3.3.2.11 Schaltfläche Terminieren

Für alle selektierten Aufträge wird eine Netzterminierung durchgeführt. Für jeden einzelnen Auftrag wird abgefragt, ob die Änderung (wird angezeigt) gespeichert werden soll oder nicht

### Hinweis:

Je nach SAP-Standard-Customizing wird bei der Speicherung auch automatisch die Materialverfügbarkeitsprüfung durchgeführt.

| IH-Auftrag:        | Gesamtnetz          | terminierung                   |                              |
|--------------------|---------------------|--------------------------------|------------------------------|
| 🕒 Prot. Terminie   | erung Prot. Kostene | ermittl. Terminübers.          | alt/neu Parameter Terminier. |
| Auftrag            | 4001381             | Rampe schließt nich            | t dicht                      |
| Gesamtnetzterminie | erung               |                                |                              |
|                    | Ecktermine          | Terminiert                     | Isttermine                   |
| Eckstarttermin     | 14.11.2011          | 17.02.2012                     | 17.02.2012                   |
| Eckendtermin       | 16.05.2012          | 20.02.2012                     |                              |
| TerminierArt       | 1 Vorwärts          |                                |                              |
|                    | 🖙 Auftrag ver       | rlassen                        | ×                            |
|                    | Die ein<br>verlore  | gegebenen Daten wei<br>n gehen | rden                         |
|                    | 😮 Wollen            | Sie die Daten sichern?         | ,                            |
|                    |                     | la Nein                        | X Abbrechen                  |

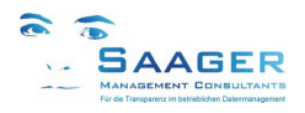

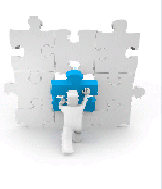

# 3.3.2.12 Schaltfläche Popups

Bei Doppelklick auf die Symbole der Termin-, Material- und Zählerstatus erscheinen PopUps. In diesen PopUps kann das Layout verändert und als Variante gespeichert werden.

| Ø |                 | - 4 🗉          | 1   O O O O I 🗋 🖬 🕷   O O O O             | 🐹 🗾   😰 📑 |           |  |
|---|-----------------|----------------|-------------------------------------------|-----------|-----------|--|
| L | ayout: Verv     | valtung        |                                           |           |           |  |
| В | enutzerlayout 🤸 | 1              | ₩ 4 7 1 1 1 1 1 1 1 1 1 1 1 1 1 1 1 1 1 1 |           |           |  |
|   | Standardla      | iyout          |                                           |           |           |  |
|   | Layout          | Voreinstellung | Bezeichnung Layout                        | Erfasser  | Änderer   |  |
|   | /CNT_BITUN      |                | Zähler Standard                           | O5DEVELOP | OSDEVELOP |  |
|   | /LBK_BITUNED    |                | Materialstatus Standard                   | O5DEVELOP | DSAAGER   |  |
|   | /TERM-DETAIL    |                | Termin-Details                            | DSAAGER   | OSDEVELOP |  |
|   | /TRM_BITUN      |                | Termin-Simulation Standard                | O5DEVELOP | DSAAGER   |  |
|   |                 |                |                                           |           |           |  |
|   |                 |                |                                           |           |           |  |
|   |                 |                |                                           |           |           |  |
|   |                 |                |                                           |           |           |  |

Beispiel

# 3.3.2.13 Schaltfläche Info

Hier können Sie den aktuellen Entwicklungs-Stand des Programmes ablesen. Diese Daten sollten Sie bei eventuellen Rückfragen zur Hand haben.

| 🔄 Versionsanzeige          | ×                        |
|----------------------------|--------------------------|
| [Hauptkomponente: ]BITUNED | INSTANDHALTUNGSPLATTFORM |
| Unterkomponente: L38       | ECO-Auftrags-Cockpit     |
| Version: 2.0               |                          |
| Stand: ECCK901108          |                          |
|                            | Zurück                   |

# 3.3.3 Anzeigevarianten

Das Anlegen und Ändern von Anzeigevarianten ist über die *bi-tuned* Berechtigungen geschützt.

#### Hinweis:

Siehe Kapitel 3.2.1.1 Schaltfläche Berechtigungen Layout, Seite 6 und Kapitel 7.2.1, Berechtigung Layoutpflege, Seite 33

# 3.3.4 PopUps Detailanzeigen

#### 3.3.4.1 Absprung Terminstatus-Details

Mit Doppelklick auf ein Terminstatus-ICON erscheint ein PopUp mit den Vorgangsdetails des betroffenen Auftrages:

| 🔄 Bi-tune | 로 Bi-tuned: IH-Aufträge ändern per 14.05.12 21:02 🗙 🗶 |            |           |            |     |            |     |            |           |                |            |               |           |             |            |
|-----------|-------------------------------------------------------|------------|-----------|------------|-----|------------|-----|------------|-----------|----------------|------------|---------------|-----------|-------------|------------|
| Termir    | Ferminstatus für Auftrag 4000401                      |            |           |            |     |            |     |            |           |                |            |               |           |             |            |
| Auftrag   | Vrg                                                   | Ter.Status | BearbStat | VerzöStart | Eh. | Verzö.Ende | Eh. | * Eckende  | * Eckende | Früh.Startdat. | Früh.Start | Spät.Endedat. | Spät.Ende | * Früh.Ende | *Frü.Ende  |
| 4000401   | 0010                                                  | <b>V</b>   | Fertig    | 0,0        | MIN | 0,0        | MIN | 15.07.2010 | 24:00:00  | 07.07.2010     | 16:45:27   | 09.07.2010    | 13:21:23  | 09.07.2010  | 13:21:23 🗗 |
| 4000401   | 0020                                                  | 5          | Fertig    | 1,44       | TAG | 1,47       | TAG | 15.07.2010 | 24:00:00  | 15.07.2010     | 07:00:00   | 15.07.2010    | 08:07:30  | 16.07.2010  | 19:27:08   |
|           |                                                       |            |           |            |     |            |     |            |           |                |            |               |           |             |            |
|           |                                                       |            |           |            |     |            |     |            |           |                |            |               |           |             |            |
|           |                                                       |            |           |            |     |            |     |            |           |                |            |               |           |             |            |
|           |                                                       |            |           |            |     |            |     |            |           |                |            |               |           |             |            |
|           |                                                       |            |           |            |     |            |     |            |           |                |            |               |           |             |            |
|           |                                                       |            |           |            |     |            |     |            |           |                |            |               | 🖌 🔁       | eame        |            |
|           |                                                       |            |           |            |     |            |     |            |           |                |            |               |           |             |            |

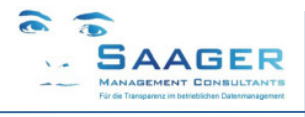

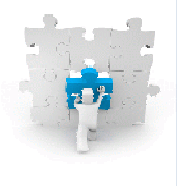

# Zusätzliche Felder Terminstatus-Details

Hinweis:

Es gibt weitere, hier nicht aufgeführte Felder, die im Fehlerfall zur Ursachenforschung dienen.

• \*Ampel

\*Eckende

\*Eckende

\*Eckstart

\*Eckstart

- \*Anwenderstatus Meldung\*Bearbeitungsstatus
- Plan, in Arbeit, Fertig
- Datum, ggf. berechnet, wenn nicht vorhanden
- Uhrzeit ggf. berechnet, wenn nicht vorhanden
- Datum, ggf. berechnet, wenn nicht vorhanden
- Uhrzeit ggf. berechnet, wenn nicht vorhanden
- \*Fremdbearb.-Status
- \*früheste Endezeit
- \*früheste Startzeit
- \*frühestes Endedatum
- \*frühestes Startdatum
- \*Restdauer
- \*Späteste Endezeit
- \*Spätestes Endedatum
- \*Uhrzeit Ende
- \*Verzögerung Ende
- \*Verzögerung Start
- Beginnzeit
- Eckende Uhrzeit
- Eckendtermin
- Eckstarttermin
- Endezeit
- Fabrikkalender-ID
- Starttermin Uhrzeit
- Ter.Status
- Term.Ende Uhrzeit
- Terminierter Start
- Terminiertes Ende
- TermStart Uhrzeit
- Zeitabstand AOB

# Variantenpflege Terminstatus-Details

In diesem PopUp können Varianten angelegt und gepflegt werden. Siehe in der Statuszeile rechts unten. Gelöscht werden können Sie nur auf der Auftragsliste. Siehe auch Kapitel 3.3.2.12 Schaltfläche Popups, Seite 15.

Für die Material-Detailliste wird standardmäßig die Anzeigevariante /LBK\_BITUNED gezogen. Diese wird z.B. vom PM-Administrator vorgegeben. Jeder Anwender kann sich eigene Varianten mit mehr oder weniger Feldern und andern Werten erstellen, kommt aber bei Anwahl immer auf /LBK\_BITUNED und muss die eigene Variante dann anwählen.

bi-tuned-ECO Programmbeschreibung

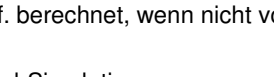

- aus bi-tuned-Simulation
- aus bi-tuned-Simulation
- aus bi-tuned-Simulation
- aus bi-tuned-Simulation
- aus bi-tuned-Simulation
- aus bi-tuned-Simulation
- aus bi-tuned-Simulation
- aus bi-tuned-Simulation

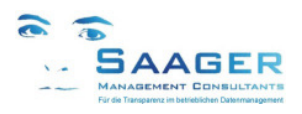

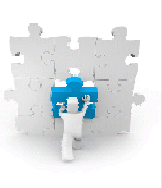

# 3.3.4.2 Absprung Materialstatus-Details

Mit Doppelklick auf ein Materialstatus-ICON erscheint ein PopUp mit den Materialverfügbarkeitsdetails des betroffenen Auftrages:

| C I | Gr Bi-tuned: IH-Aufträge ändern per 14.05.12 21:02 🕅 🕅 |         |            |            |    |                |                                                       |          |                              |       |   |    |  |  |  |
|-----|--------------------------------------------------------|---------|------------|------------|----|----------------|-------------------------------------------------------|----------|------------------------------|-------|---|----|--|--|--|
|     | Materialstatus für Auftrag 4001329                     |         |            |            |    |                |                                                       |          |                              |       |   |    |  |  |  |
|     | Exc                                                    | Auftrag | Früh.Start | Term. Ende | WE | Bestellung     | Verfügbarkeit                                         | Material | Materialkurztext             | Σ Bed | М | ΣĘ |  |  |  |
|     | 000                                                    | 4001329 | 24.11.2011 | 08.02.2013 |    |                | Bestätigte Menge Material ist gleich der Bedarfsmenge | 67       | Ersatz-Schiffchen für Takela |       | 2 |    |  |  |  |
|     | 000                                                    |         | 24.11.2011 | 08.02.2013 | -  | nicht bestellt | Material zum spätesten Vorgangsstart nicht verfügbar  |          | blaue Schraube               |       | 3 |    |  |  |  |
|     | 000                                                    |         | 24.11.2011 | 08.02.2013 | -  | nicht bestellt | Material zum spätesten Vorgangsstart nicht verfügbar  | 65       | Akku-Schrauber               |       | 4 |    |  |  |  |
|     | 000                                                    | 4001329 |            |            |    |                |                                                       |          |                              | •     | 9 | •  |  |  |  |
|     | 000                                                    | <u></u> |            |            |    |                |                                                       |          |                              |       | 9 |    |  |  |  |
|     |                                                        |         |            |            |    |                |                                                       |          |                              |       |   |    |  |  |  |
|     |                                                        |         |            |            |    |                |                                                       |          |                              |       |   |    |  |  |  |
|     |                                                        |         |            |            |    |                |                                                       |          |                              |       |   |    |  |  |  |

Mit Doppelklick auf die **Banf**- oder **Bestellnummer** gelangen Sie in die Originalbelege und danach auch wieder zurück Sehen Sie den **Kreditor**, die **Abladestelle**, die **verfügbare Menge** usw.

#### Variantenpflege Materialstatus-Details

In diesem PopUp können Varianten angelegt und gepflegt werden. Siehe in der Statuszeile rechts unten. Gelöscht werden können Sie nur auf der Auftragsliste. Siehe auch Kapitel 3.3.2.12 Schaltfläche Popups, Seite 15.

Für die Termin-Detail-Liste wird standardmäßig die Anzeigevariante /**TRM\_BITUNED** gezogen. Diese wird z.B. vom PM-Administrator vorgegeben. Jeder Anwender kann sich eigene Varianten mit mehr oder weniger Feldern und andern Werten erstellen, kommt aber bei Anwahl immer auf / TRM BITUNED und muss die eigene Variante dann anwählen.

# 3.3.4.3 Absprung Zählerstatus-Details

Mit Doppelklick auf ein Zählerstatus-ICON erscheint ein PopUp mit den Zählerdetails des betroffenen Auftrages:

| 译 Bi-tuned: IH-Aufträge ändern per 14.05.12 21:02 🛛 |            |           |          |                       |               |            |          |           |            |            |     |  |  |
|-----------------------------------------------------|------------|-----------|----------|-----------------------|---------------|------------|----------|-----------|------------|------------|-----|--|--|
| Zählerstatus für 4000300                            |            |           |          |                       |               |            |          |           |            |            |     |  |  |
| Auftrag                                             | TechnPlatz | Equipment | Meßpunkt | Bezeichnung           | Meßposition   | Datum      | Uhrzeit  | ZählStand | GesamtzSt. | Dauer /sec |     |  |  |
| 4000300 🗗                                           |            | 10000001  | 3        | Betriebsstundenzähler | CHASSI HINTEN | 27.02.2012 | 16:00:38 | 570 STD   | 570 STD    | 6.748.050  |     |  |  |
|                                                     |            |           |          |                       |               |            |          |           |            |            |     |  |  |
|                                                     |            |           |          |                       |               |            |          |           |            |            |     |  |  |
|                                                     |            |           |          |                       |               |            |          |           |            |            |     |  |  |
|                                                     |            |           |          |                       |               |            |          |           |            |            |     |  |  |
|                                                     |            |           |          |                       |               |            |          |           |            |            |     |  |  |
|                                                     |            |           |          |                       |               |            |          | 🖌 🚺       | 3 a 7 H    | }▼₽⊞       | # # |  |  |
|                                                     |            |           |          |                       |               |            |          |           |            |            |     |  |  |

#### Variantenpflege Zählerstatus-Details

In diesem PopUp können Varianten angelegt und gepflegt werden. Siehe in der Statuszeile rechts unten. Gelöscht werden können Sie nur auf der Auftragsliste. Siehe auch Kapitel 3.3.2.12 Schaltfläche Popups, Seite 15.

Für die Zähler-Detailliste wird standardmäßig die Anzeigevariante /**CNT\_BITUNED** gezogen. Diese wird z.B. vom PM-Administrator vorgegeben. Jeder Anwender kann sich eigene Varianten mit mehr oder weniger Feldern und andern Werten erstellen, kommt aber bei Anwahl immer auf /CNT\_BITUNED und muss die eigene Variante dann anwählen.

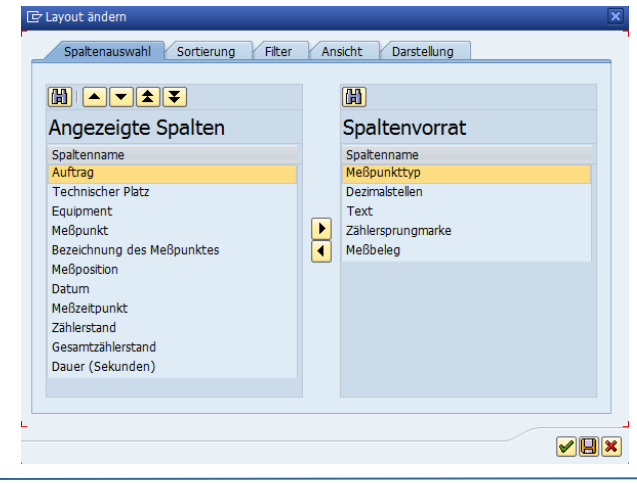

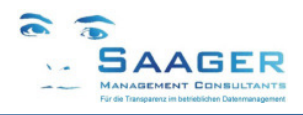

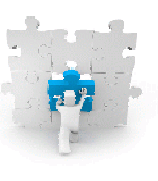

# 3.3.4.4 Absprung Garantiestatus-Details

Mit Doppelklick auf ein Garantiestatusstatus-ICON erscheint ein PopUp mit den Garantiedetails des technischen Objektes im Auftrag:

| Garantiestatus für 4001794                                                                                                    |        |
|----------------------------------------------------------------------------------------------------|--------|
| TechnPlatz Equipment GV G.erb. GewährlBeginn GewährlEnde MusterGar PosNr I/E OPR GazPos Gar.zähler Gar.Bez Startdatum Ende Datum D | elta D |
| 01.01.2012 31.12.2014 01.01.2012 31.12.2014                                                                                        |        |
| ▲ ►                                                                                                    | 4 1    |
|                                                                                                    |        |

# 3.3.4.5 Absprung Genehmigungsdetails-Details

Mit Doppelklick auf ein Genehmigungs-ICON erscheint ein PopUp zur Bearbeitung der Genehmigung des Auftrages:

| ¢     | 경 Auftrag - Zuordnen und Erteilen von Genehmigungen 🛛 🗙 |                  |     |    |    |   |   |   |     |   |   |               |            |    |
|-------|---------------------------------------------------------|------------------|-----|----|----|---|---|---|-----|---|---|---------------|------------|----|
|       | Genehmig.                                               | Text             | Тур | Ν. | AF | A | D | ۷ | L., | N | E | Genehmigt von | Erfaßt vor | 11 |
|       | ARBG                                                    | Auftragsfreigabe | A   |    | 2  |   |   |   |     |   |   |               | -          | •  |
|       |                                                         | a                |     |    |    |   |   |   |     |   |   |               |            | ۳  |
|       |                                                         |                  |     |    |    |   |   |   |     |   |   |               | L          |    |
|       |                                                         |                  |     |    |    |   |   |   |     |   |   |               |            |    |
| 0.000 |                                                         |                  |     | -  |    |   | - | - | -   | - | - |               |            |    |

Die Genehmigung(en) kann verändert und gespeichert werden.

# 3.3.4.6 Absprung in Vorgangsliste ZPM\_VORCOCKPIT

Durch Markieren eines oder mehrerer Aufträge in der Auftragsliste und Klick auf die Schaltfläche [Vorgänge] gelangt man in die Vorgangsliste mit allen Vorgängen der selektierten Aufträge

| 9   |        |     | •         |       |           | 0 😧   📮    | 日間日        | 00     | n 🕲   🔀  | 210     | 2 🖪      |        |                   |                                |    |
|-----|--------|-----|-----------|-------|-----------|------------|------------|--------|----------|---------|----------|--------|-------------------|--------------------------------|----|
| Bi  | tuned  | : 1 | Vorgäng   | e änd | dern pe   | r 14.05.   | 12 21:0    | 2      |          |         |          |        |                   |                                |    |
| 1   | 🎾 🗿 🗉  | ł   | B & 7     | 78    | 6 🖩 🕞     | 🔁 Auftrag  | Einzelrüc  | kmeldu | ng 🔀 🔀 Z | wischei | nsumme   | 🔥 🔤    | Material 💁 Popups | 省 Terminieren 🛛 🚹              |    |
| A F | xcenti | A   | Auftran   | Vra * | BearbStat | Ter Status | Mat Status | Steu   | Banf     | Pos     | ArhPlatz | PersNr | Name MA/Bew       | Kurztext Vorgang               |    |
| Г   | 000    |     | 4001340   | 0010  | In Arbeit |            |            | PM01   | barn     |         | MECHS    | 1007   | Thomas Heckenberg | Mat. aus dem Lager Bestand     |    |
| Ľ   | 000    |     |           | 0020  | Frei      | ×          | Ø          | PM01   |          |         | MECHS    | 1007   | Thomas Heckenberg | Mat. Lager leer                |    |
|     | 000    |     |           | 0030  | Frei      | 1          | 0          | PM01   |          |         | MECHS    | 1009   | Kai Schwöppe      | Mat. Lager voll, aber auf Auft |    |
| 1   | 000    |     |           | 0040  | Frei      | 1          | ۲          | PM01   |          |         | MECHS    | 1009   | Kai Schwöppe      | Mehr reservieren als im Lager  |    |
| 1   | 000    |     |           | 0045  | Frei      | 1          | ۲          | PM01   |          |         | MECHS    | 1007   | Thomas Heckenberg | Material ohne Materialnummer   | ľ  |
|     | 000    |     |           | 0050  | Frei      | <b>E</b>   |            | PM02   | 10000037 | 10      | MECHS    | 1009   | Kai Schwöppe      | Fremdleistung nur zum gucke    | j. |
| 1   | 000    |     | 4001340 📇 |       |           |            |            |        |          |         |          |        |                   |                                |    |
|     |        |     | 4 1       |       |           |            |            |        |          |         |          |        |                   | 4 F                            |    |

Hinweis:

Lesen Sie weiter in Kapitel 4 Vorgangsliste, Seite 20 ff

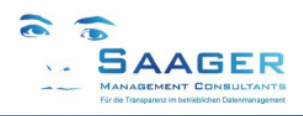

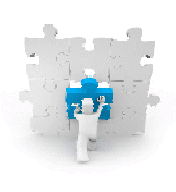

# 3.4 Beispiele für schnelle Kostenauswertungen

# Mehr Informationen und Analysemöglichkeiten (Beispiele)

Die Standard-Transaktion für Kostenauswertungen ist die MCI8. Viele SAP-Anwender finden diese Transaktion allerdings viel zu kompliziert und unübersichtlich.

Gerade für die **systematische Schwachstellenanalyse** sind Kostenbetrachtungen aus unterschiedlichsten Sichtwinkeln erforderlich. Im ECO ist unter vielen anderen auch eine MCI8-ähnliche Auswertung möglich.

Insgesamt stehen im *bi-tuned-ECO* im Vergleich zur Standard-Auftragsliste ca. 30 zusätzliche Felder aus den Bereichen Kosten, Zuständigkeiten, technische Objekte, Meldungen und Aufträge zur Verfügung, die Ihnen viele zusätzliche Möglichkeiten für individuelle Auswertungen bieten. Bringen Sie z.B. Fehlerursachen mit Techn. Objekten, Objektarten, Arbeitsplätzen oder Kostenstellen in einen Zusammenhang. Zeigen Sie z.B. den Fremd- und Eigenmaterialeinsatz aufgrund bestimmter Fehlerursachen. Sehen Sie am Ende sofort die Aufträge, die die Kosten verursachen. Wählen Sie Ihre Analyse in Form einer der mitgelieferten Layoutvarianten. Eigene Varianten können Sie jederzeit selbst erstellen.

| 🖻 Layout auswählen       |                                         |  |  |  |  |  |  |  |  |
|--------------------------|-----------------------------------------|--|--|--|--|--|--|--|--|
| Layouteinstellung Alle 🔻 |                                         |  |  |  |  |  |  |  |  |
| Lavout                   | Bezeichnung Lavout                      |  |  |  |  |  |  |  |  |
| /ANALYSE 01              | Kosten: Techn. Objekte - Fehlerursachen |  |  |  |  |  |  |  |  |
| /ANALYSE 02              | Kosten: Kostenstelle - Techn. Objekt    |  |  |  |  |  |  |  |  |
| /ANALYSE 03              | Kosten: Prod.ArbPlatz - Fehlerursachen  |  |  |  |  |  |  |  |  |
| /ANALYSE 04              | Kosten: Fehlerursachen - Techn. Objekte |  |  |  |  |  |  |  |  |
| /ANALYSE 05              | Kosten: Kostenstelle - AuftrArt -IHLArt |  |  |  |  |  |  |  |  |
| /ANALYSE 06              | Kosten: Objektart-TechnObj-Ferhlerurs.  |  |  |  |  |  |  |  |  |
| /AUF-MONITOR             | Auftragsmonitor: Bearbeitungsstatus     |  |  |  |  |  |  |  |  |

### Beispiel für Analyse 3

#### Bi-tuned: IH-Aufträge ändern (210 Zeilen)

| 9 | 🦻 🖗 🖗          | ₿₽₽₽     | թ 🖪   | 📄 📔 Auftrag      | 🗅 🕼 🎮 🕼 🛛         | iii Vorgänge 🛛 🎦 | 🔀 Zwi | schensumme     | 🔁 💆     | o Meldu  | ingen 🛛 🞴 R   | ückm    | Meldur   | ng 🖨 A     | uftrag 🚟 Mass   | 🖲 Mat    | terial |         |
|---|----------------|----------|-------|------------------|-------------------|------------------|-------|----------------|---------|----------|---------------|---------|----------|------------|-----------------|----------|--------|---------|
|   | A Arbeitsplatz | *Ursache | *Ursa | *Text UrsacheCd  | *Ursachentext     | Auftrag          | Σ     | *GesKosten Ist | *KstAnz | Wrg 2 *I | Eigenpersonal | Σ *Frmd | Prs Σ *E | Eig Mat Σ* | Fremdmaterial S | *DienstL | Σ *S(  | onstige |
|   |                | PM-200 📛 | 5     |                  |                   |                  |       | 1.569,18       | EUR     |          | 1.558,00      | •• 0,0  |          | 0,00       | 11,18 .         | 0,00     | •••    | 0,00    |
|   |                | 5        |       |                  |                   |                  |       | 4.858,60       | EUR     |          | 4.116,25      | ••• 0,0 |          | 0,00 ••    | • 742,35 • •    | • 0,00   |        | 0,00    |
|   | PPIW0001       | 2        | 5     |                  |                   |                  |       | 7.735,13       | EUR     |          | 7.392,40      | •• 0,0  |          | 0,00 •••   | 342,73 ••       | 0,00     | •••    | 0,00    |
|   |                | PM-100   | 101   | Mech. Verschleiß |                   | 4002210          |       | 10.855,60      | EUR     |          | 10.849,00     | 0,0     | 00       | 0,00       | 6,60            | 0,00     |        | 0,00    |
|   |                |          |       | Mech. Verschleiß |                   | 4002303          |       | 44,60          | EUR     |          | 38,00         | 0,0     | 00       | 0,00       | 6,60            | 0,00     |        | 0,00    |
|   |                |          |       | Mech. Verschleiß |                   | 4002183          |       | 1.650,00       | EUR     |          | 1.650,00      | 0,0     | 00       | 0,00       | 0,00            | 0,00     |        | 0,00    |
|   |                |          |       | Mech. Verschleiß |                   | 4002180          |       | 38,00          | EUR     |          | 38,00         | 0,0     | 00       | 0,00       | 0,00            | 0,00     |        | 0,00    |
|   |                |          |       | Mech. Verschleiß |                   | 4002292          |       |                |         |          |               |         |          |            |                 |          |        |         |
|   |                |          |       | Mech. Verschleiß |                   | 4002280          |       | 78,20          | EUR     |          | 76,00         | 0,0     | 00       | 0,00       | 2,20            | 0,00     |        | 0,00    |
|   |                |          |       | Mech. Verschleiß | Dichtungsring geb | rochen 4002169   |       | 38,00          | EUR     |          | 38,00         | 0,0     | 00       | 0,00       | 0,00            | 0,00     |        | 0,00    |
|   |                |          |       | Mech. Verschleiß |                   | 4002117          |       | 38,00          | EUR     |          | 38,00         | 0,0     | 00       | 0,00       | 0,00            | 0,00     |        | 0,00    |
|   |                |          |       | Mech. Verschleiß |                   | 4001943          |       | 37,00          | EUR     |          | 37,00         | 0,0     | 00       | 0,00       | 0,00            | 0,00     |        | 0,00    |
|   |                |          |       | Mech. Verschleiß |                   | 4002118          |       | 38,00          | EUR     |          | 38,00         | 0,0     | 00       | 0,00       | 0,00            | 0,00     |        | 0,00    |
|   |                |          |       | Mech. Verschleiß |                   | 4001939          |       | 37,00          | EUR     |          | 37,00         | 0,0     | 00       | 0,00       | 0,00            | 0,00     |        | 0,00    |
|   |                |          |       | Mech. Verschleiß |                   | 4001938          |       | 0,00           | EUR     |          | 0,00          | 0,0     | 00       | 0,00       | 0,00            | 0,00     |        | 0,00    |
|   |                |          |       | Mech. Verschleiß |                   | 4001935          |       | 0,00           | EUR     |          | 0,00          | 0,0     | 00       | 0,00       | 0,00            | 0,00     |        | 0,00    |
|   |                |          |       | Mech. Verschleiß |                   | 4001932          |       | 0,00           | EUR     |          | 0,00          | 0,0     | 00       | 0,00       | 0,00            | 0,00     |        | 0,00    |
|   |                |          |       | Mech. Verschleiß |                   | 4001929          |       | 0,00           | EUR     |          | 0,00          | 0,0     | 00       | 0,00       | 0,00            | 0,00     |        | 0,00    |
|   |                |          |       | Mech. Verschleiß |                   | 4002200          |       | 0,00           | EUR     |          | 0,00          | 0,0     | 00       | 0,00       | 0,00            | 0,00     |        | 0,00    |
|   |                |          |       | Mech. Verschleiß |                   | 4001962          |       | 37,00          | EUR     |          | 37,00         | 0,0     | 00       | 0,00       | 0,00            | 0,00     |        | 0,00    |
|   |                |          |       | Mech. Verschleiß |                   | 4001980          |       | 6,66           | EUR     |          | 0,00          | 0,0     | 00       | 0,00       | 6,66            | 0,00     |        | 0,00    |
|   |                |          | 101 📇 | 1                |                   |                  | 1.1   | 12.898,06      | EUR     | 1.1      | 12.876,00     | = 0,0   | 0 =      | 0,00 =     | 22,06 •         | 0,00     | •      | 0,00    |
|   |                |          | 102 📇 | i                |                   |                  |       |                |         |          |               |         |          |            |                 |          |        |         |
|   |                | PM-100   | 5     |                  |                   |                  |       | 12.898,06      | EUR     |          | 12.876,00     | •• 0,0  |          | 0,00 ••    | 22,06 • •       | 0,00     | •••    | 0,00    |
|   |                | PM-110   |       |                  |                   |                  |       | 70.00          | FUR     |          | 70,00         | 0.0     | 0        | 0.00       | 0.00            | 0.00     |        | 0.00    |

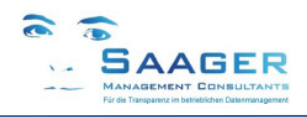

# Vorgangsliste ZPM\_VORCOCKPIT 4

#### 4.1 Aufruf Vorgangsliste

Transaktion: ZPM VORCOCKPIT

ZPM\_AUFCOCKPIT

**ZPM**MATCOCKPIT

Bi-tuned-ECO beinhaltet folgende weitere Transaktionen (auch Einzel-Aufrufe möglich): ZPM MELCOCKPIT

- Meldungen ändern
- Aufträge ändern

- Materialcockpit (optional)

#### 4.2 Selektionsmaske, Sonderfunktionen

Die Selektionsmaske vom bi-tuned-ECO-Vorgangscockpit entspricht der SAP-Standard-Selektion der Vorgangsliste IW37/IW49. Über die Standard-Selektion hinaus bietet bi-tuned-ECO diverse Zusatzfunktionen und -Felder. Die zusätzlichen Funktionen finden Sie in der Icon-Leiste hinter den Schaltflächen [Bere.Layout] und [Icons] die zusätzlichen Parameter am unteren Ende der Maske in den Bereichen Bi-tuned-Status.

| <u>P</u> rogramm <u>B</u> earbei | ten <u>S</u> pringen S <u>v</u> stem <u>H</u> ilfe |                |            |     |
|----------------------------------|----------------------------------------------------|----------------|------------|-----|
| 8                                | 🔹 d 📙 i 😋 🚱 i 🗎                                    | 1916年1916日1911 | × 🏹   😮 🖪  |     |
| Bi-tuned: Vorga                  | änge ändern: Selektion                             | ,              |            |     |
| 🕀 🎦 🖬 Bere.                      | Layout Version                                     |                |            |     |
|                                  |                                                    |                |            |     |
| 3i-tuned Status                  |                                                    |                |            |     |
| <ul> <li>Terminstatus</li> </ul> |                                                    |                |            |     |
| Frühesten Beginn                 | auf Terminierten Start legen                       |                |            |     |
| Bezugszeitpunkt Wa               | mung 31.03.2015 14                                 | 4:35:18        |            |     |
| ✓ Materialstatus                 | -                                                  |                |            |     |
| ✓ Fremdhearbeitung               |                                                    |                |            |     |
| (•) I terridocarbeicung          |                                                    |                |            |     |
| Sonstige                         |                                                    |                |            |     |
| Lavout                           | /VOR-MONITOR                                       |                |            |     |
| Bezugsfeld für Monitor           |                                                    |                |            |     |
|                                  |                                                    |                |            |     |
| •                                |                                                    |                |            | 4 ) |
|                                  |                                                    | SAD            | SHE (1) 20 |     |

#### Zusätzliche Schaltflächen 4.2.1

# 4.2.1.1 Schaltfläche Berechtigungen Layout

Hier können Sie festlegen, welche Anwender System-Varianten und welche Benutzervarianten pflegen dürfen. Damit können Sie allgemeingültige (Systemvarianten) vor der Zerstörung schützen. Lesen Sie auch in Kapitel 7.2.1, Berechtigung Layoutpflege, Seite 33.

# 4.2.1.2 Schaltfläche Version

Hier können Sie den aktuellen Entwicklungs-Stand des Programmes ablesen. Diese Daten sollten Sie bei eventuellen Rückfragen zur Hand haben.

| 🕞 Versionsanzeige |            |                          | ×  |
|-------------------|------------|--------------------------|----|
| Hauptkomponente:  | BITUNED    | INSTANDHALTUNGSPLATTFORM |    |
| Unterkomponente:  | L37        | ECO-Vorgangs-Cockpit     |    |
| Version:          | 2.0        |                          |    |
| Stand:            | ECCK901108 |                          |    |
|                   |            | Zurü                     | ck |

#### **Bi-tuned Status** 422

In diesem Bereich der Selektionsmaske können die rechenintensiven Funktionen durch den Anwender nach Bedarf anoder abgeschaltet werden.

# Empfehlung:

Zur Vermeidung von langen Wartezeiten sollten nur die benötigten Funktionen (Status) angewählt werden. Dies gilt insbesondere, wenn Sie größere Datenmengen erwarten.

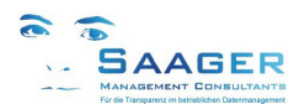

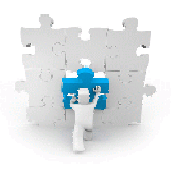

## 4.2.2.1 Terminstatus

Ist der Haken nicht gesetzt, wird keine *bi-tuned*-IST-Terminierung durchgeführt. In den Listen ist die Spalte mit den Termin-Icons automatisch ausgeblendet.

Ist der Haken gesetzt, wird die *bi-tuned*-IST-Terminierung durchgeführt. In den Listen ist die Spalte mit den Termin-Icons eingeblendet.

#### Frühesten Beginn auf Terminierten Start legen

Die bi-tuned-IST-Terminierung ermittelt den frühestmöglichen Start aller Vorgänge und berechnet das voraussichtliche Ende anhand der Restarbeitszeit. Nicht rückgemeldete Zeiten von teilrückgemeldeten Vorgängen können frühestens mit dem aktuellen Zeitpunkt beginnen. Mit dem voraussichtlichen Ende dieser Vorgänge können frühestens abhängige nachfolgende Vorgänge beginnen.

Ist der Haken nicht gesetzt, werden die Vorgänge gemäß deren Anordnungsbeziehungen und Dauern berechnet.

Ist der Haken gesetzt, wird geprüft, ob der terminierte Start des jeweiligen Vorganges weiter in der Zukunft liegt als der theoretisch berechnete. Der spätere Termin wird dann als Starttermin für diesen Vorgang angenommen. Diese Einstellung ist empfehlenswert, wenn Aufträge manuell umgeplant wurden (Typisch bei Inspektions- und Wartungsaufträgen)

#### Bezugszeitpunkt Warnung

Der Bezugszeitpunkt ist der Zeitpunkt, an dem Restarbeiten frühestens beginnen können. Beim ersten Aufruf der Selektion wird das Aktuelle Datum und die aktuelle Zeit eingestellt. Alle Warnungen beziehen sich dann auch auf diesen Termin. Da die Mitarbeiter ihre Rückmeldungen oft erst am Ende der Schicht vornehmen, könnte es zu Warnungen kommen, obwohl an den Vorgängen schon gearbeitet wird. Durch Rückstellen des Bezugszeitpunktes auf den Schichtbeginn kann das vermieden werden. Genauso kann natürlich die Uhr nach vorn verstellt werden, um zu sehen, welche Warnungen demnächst auftreten werden.

#### Empfehlung:

Zum Vergleich der SAP-Terminierung mit der *bi-tuned*-Ist-Terminierung lassen Sie den Haken *Frühester Beginn auf Terminierten Start legen* zunächst gesetzt.

#### 4.2.2.2 Materialstatus

Ist der Haken nicht gesetzt, wird kein Materialstatus ermittelt. In den Listen ist die Spalte mit den Material-Icons automatisch ausgeblendet.

Ist der Haken gesetzt, wird der Materialstatus ermittelt. In den Listen ist die Spalte mit den Material-Icons eingeblendet.

#### Warnstufen Materialstatus

Der Materialstatus kennt drei Stufen: OK=grün, Warnung=gelb, Alarm=rot. Wenn kein Material im Vorgang geplant wurde, bleibt das Feld leer.

In jedem einzelnen Vorgang wird die Materialverfügbarkeit geprüft. Ist eines der Materialien nicht verfügbar, wird für diesen Vorgang der Status Alarm ausgegeben.

Ist eines der Materialien im Vorgang nicht prüfbar, z.B. bei Schüttgut und liegt sonst kein Status Alarm vor, wird der Status Warnung ausgegeben.

Sind alle Materialien des Vorganges verfügbar, wird der Status OK ausgegeben

In der Vorgangsliste wird der Status jedes Vorganges separat angezeigt. In der Auftragsliste wird der schlechteste Status aller Vorgänge des Auftrages angezeigt.

### 4.2.2.3 Fremdbearbeitung

Ist der Haken nicht gesetzt, wird kein Fremdleistungsstatus ermittelt. In den Listen ist die Spalte mit den Fremdleistungs-Icons automatisch ausgeblendet.

Ist der Haken gesetzt, wird der Fremdleistungsstatus ermittelt. In den Listen ist die Spalte mit den Fremdleistungs-Icons eingeblendet.

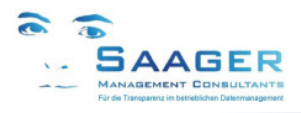

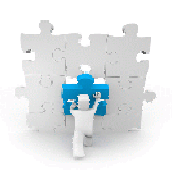

# 4.3 Vorgangsliste

| to an a de | V        |            |              |            | 15 14.0    | c / 42 -  | 7-:/ )   |        |          |        |                 |                              |             |         |            |                |            |            |
|------------|----------|------------|--------------|------------|------------|-----------|----------|--------|----------|--------|-----------------|------------------------------|-------------|---------|------------|----------------|------------|------------|
| -tunea:    | vorga    | nge al     | naern pe     | er 02.04.1 | 15 11:2    | 0 ( 12 2  | ellen )  |        |          |        |                 |                              |             |         |            |                |            |            |
| 🎾 🖸 🖪      | ₿ 🖴      | <b>8 k</b> | <b>lh 🖩 </b> | 🔁 Auftrag  | Einzelrüc  | kmeldung  | ΣΣ Zwis  | chensu | mme [    | ф 🔤 м  | aterial 🤷 Popu  | ips 🛛 🖾 WE Fremd 🛛 🖀 To      | erminieren  |         |            |                |            |            |
| Auftrag    | ↑ Vra ↑  | Baugro     | *BearbStat   | *Fremdbear | *Ter.Statu | *Mat.Stat | Banf     | Pos.   | ArbPlatz | PersNr | *Name           | Kurztext Vorgang             | Ltx Früh.St | artdat. | Früh.Start | Spät.StartDat. | Spät.Start | Früh.Ende  |
| 4002098    | 0010     |            | Fertig       |            | 1          |           |          |        | ELT      | 1000   | Dieter Saager   | da ist nix mehr zu machen    | 21.01.3     | 2015    | 11:55:25   | 21.01.2015     | 11:55:25   | 21.01.2015 |
| 4002098    | <b>_</b> |            |              |            |            |           |          |        |          |        |                 |                              |             |         |            |                |            |            |
| 4002111    | 0010     |            | Fertig       |            | 1          |           |          |        | ELT      | 1002   | Roland Ketteler | Platz reinigen (Eigenleist.) | 23.01.      | 2015    | 09:58:29   | 23.01.2015     | 09:58:29   | 23.01.2015 |
|            | 0020     |            | Frei         | €          | 2          |           | 10000145 | 10     | ELT      |        |                 | Platz reinigen (Fremdleist.) | 20.02.3     | 2015    | 08:00:00   | 20.02.2015     | 08:00:00   | 20.02.2015 |
| 4002111    | д        |            |              |            |            |           |          |        |          |        |                 |                              |             |         |            |                |            |            |
| 4002114    | 0010     |            | Fertig       |            | <b>v</b>   |           |          |        | ELT      |        |                 | Test EL                      | 26.01.      | 2015    | 15:44:48   | 26.01.2015     | 15:44:48   | 11.02.2015 |
|            | 0020     |            | Fertig       | <b>V</b>   | ¥          |           | 10000148 | 10     | ELT      |        |                 | Telt FL                      | 11.02.      | 2015    | 00:00:00   | 11.02.2015     | 00:00:00   | 11.02.2015 |
| 4002114    | <u>a</u> |            |              |            |            |           |          |        |          |        |                 |                              |             |         |            |                |            |            |
| 4002117    | 0010     |            | Fertig       |            | <b>v</b>   |           |          |        | ELT      | 1000   | Dieter Saager   | heile gemacht                | 28.01.      | 2015    | 11:58:30   | 28.01.2015     | 11:58:30   | 28.01.2015 |
| 4002117    | <u>_</u> |            |              |            |            |           |          |        |          |        |                 |                              |             |         |            |                |            |            |
| 4002118    | 0010     |            | Fertig       |            | <b>v</b>   |           |          |        | ELT      | 1000   | Dieter Saager   | heile gemacht                | 28.01.      | 2015    | 14:19:24   | 28.01.2015     | 14:19:24   | 28.01.2015 |
| 4002118    | <b>A</b> |            |              |            |            |           |          |        |          |        |                 |                              |             |         |            |                |            |            |
| 4002119    | 0010     |            | Fertig       |            | <b>V</b>   |           |          |        | ELT      | 1000   | Dieter Saager   | heile gemacht                | 28.01.3     | 2015    | 14:24:17   | 28.01.2015     | 14:24:17   | 28.01.2015 |
| 4002119    | 4        |            |              |            |            |           |          |        |          |        |                 |                              |             |         |            |                |            |            |
| 4002121    | 0010     |            | Fertig       |            | <b>V</b>   |           |          |        | ELT      | 1000   | Dieter Saager   | da ist nix mehr zu machen    | 04.02.3     | 2015    | 13:15:33   | 04.02.2015     | 13:15:33   | 04.02.2015 |
| 4002121    | <u>a</u> |            |              |            |            |           |          |        |          |        |                 |                              |             |         |            |                |            |            |
| 4002155    | 0010     |            | In Arbeit    |            | 1          |           |          |        | ELT      | 1000   | Dieter Saager   | erst aus ADH                 | 18.03.      | 2015    | 15:03:24   | 18.03.2015     | 15:03:24   | 19.03.2015 |
| ADDALEE    | -        |            |              |            |            |           |          |        |          |        |                 |                              |             |         |            |                |            |            |

# 4.3.1 Zusätzliche Spalten

\*Bearbeitungsstatus

Plan, In Arbeit, Fertig

- \*Fremdbearb.-Status
- \*Materialstatus\*Nachname

Durchführender

- \*Name des Mitarbeiters Vor und Nachname Durchführender
- \*Revision
- \*Terminstatus
- \*Vorname Durchführender

# 4.3.2 Zusätzliche Schaltflächen

# 4.3.2.1 Schaltfläche Massenänderung

In allen im Auftragscockpit selektierten Vorgängen können gleichzeitig Massenänderungen durchgeführt werden. Die Felder für die Massenänderungen können im bi-tuned-Customizing konfiguriert und erweitert werden. Fragen Sie Ihren Administrator.

| B | <i>i-tuned:</i> I | /orga            | änge ände | rn per 2 | 3.09.15   | 00:05 (       | 300 Z    | eilen j  | )          |          |        |             |
|---|-------------------|------------------|-----------|----------|-----------|---------------|----------|----------|------------|----------|--------|-------------|
| 9 | 🦻 🖗 🖗             | ₽ ₽              | - 7 F 🚹   | 🔲 🗟 🔯/   | Auftrag I | Einzelrückmel | dung 🔀   | Σ Zw     | ischensumm | e 🖆      | 🚟 Mass | s 🖲 Materia |
|   | A Auftrag         | Vrg <sup>^</sup> | Baugruppe | *BearbS  | *Fremdbea | r *Ter.Statu  | *Mat.S   | Banf     | Pos.       | ArbPlatz | PersNr | *Name       |
|   | 4002122           | 0030             |           | Frei     |           | \$            |          |          |            | ELT      |        |             |
|   |                   | 0040             |           | Frei     |           | ŧ             |          |          |            | ELT      |        |             |
|   | 4002122 -         |                  |           |          |           |               |          |          |            |          |        |             |
|   | 4002123           | 0010             |           | Frei     | F         | Vorazben für  |          |          |            |          |        |             |
|   |                   | 0020             |           | Frei     |           | vorgaben nu   | Masseria | luciuliy | vorgange   | <u> </u> |        |             |
|   |                   | 0030             |           | Frei     | Ein       | c.Gruppe      |          |          |            |          |        |             |
|   |                   | 0040             |           | Frei     | Ein       | caufsorg      |          | 2000     |            |          |        |             |
|   | 4002123 🖉         | 5                |           | d        | Dor       | conslor       |          | 1000     | _          |          |        |             |
|   | 4002124           | 0010             |           | Fertig   | Per       | sunain        |          | 1000     |            |          |        |             |
|   |                   | 0040             |           | Fertig   | Arb       | ert           |          |          | _          |          |        |             |
|   | 4002124 🖉         |                  |           |          | Dau       | ier normal    |          |          |            |          |        |             |
|   | 4002125           | 0010             |           | Fertig   | Anz       | ahl           |          |          |            |          |        |             |
|   |                   | 0020             |           | Fertig   |           |               |          |          |            |          |        |             |
|   |                   | 0030             |           | Frei     |           |               |          |          |            |          |        |             |
|   |                   | 0040             |           | Frei     |           |               |          |          |            |          |        |             |
|   | 4002125 -         |                  |           |          |           |               |          |          |            |          |        |             |

# 4.3.2.2 Schaltfläche Material

Absprung ins bi-tuned-MAT (Materialcockpit), wenn vorhanden. Alle geplanten Materialien der vorher selektierten Vorgänge werden mitgegeben

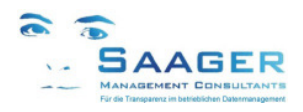

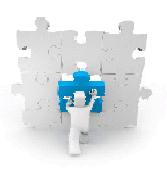

# 4.3.2.3 Schaltfläche Popups

Bei Doppelklick auf die Symbole der Termin-, Material- und Zählerstatus erscheinen PopUps. In diesen PopUps kann das Layout verändert und als Variante gespeichert werden.

Die Verwaltung aller PopUp-Varianten erreicht man über die Schaltfläche Popups in der Meldungsliste:

| L                                                                 | ayout: Ven     | waltung        |                            |                        |                      |  |  |  |  |  |  |
|-------------------------------------------------------------------|----------------|----------------|----------------------------|------------------------|----------------------|--|--|--|--|--|--|
|                                                                   | anutzarbyout 💙 |                |                            |                        |                      |  |  |  |  |  |  |
|                                                                   |                |                |                            |                        |                      |  |  |  |  |  |  |
| Standardlavout                                                    |                |                |                            |                        |                      |  |  |  |  |  |  |
| Stanuarulayout Varainstellung Rezeichnung Lavout Erfasser änderer |                |                |                            |                        |                      |  |  |  |  |  |  |
| B                                                                 | Layout         | voreinstellung | Zähler Standard            | OSDEVELOR              | Anderer<br>OSDEVELOR |  |  |  |  |  |  |
| -                                                                 | /LRK RITUNED   |                | Materialetatus Standard    | OSDEVELOP<br>OSDEVELOP | DSAAGER              |  |  |  |  |  |  |
|                                                                   | TERM-DETAIL    |                | Termin-Details             | DSAAGER                | OSDEVELOP            |  |  |  |  |  |  |
|                                                                   | /TRM_BITUN     |                | Termin-Simulation Standard | OSDEVELOP              | DSAAGER              |  |  |  |  |  |  |
|                                                                   |                |                |                            |                        |                      |  |  |  |  |  |  |

Beispiel

# 4.3.2.4 Schaltfläche WE Fremd

Durch Markieren eines oder mehrerer Vorgänge in der Vorgangsliste und Klick auf die Schaltfläche [WE fremd] gelangt man in die vereinfachte Erfassung (Wareneingang MIGO) von Fremdleistungen. Für den Fremdvorgang kann zusätzlich auch ggf. gleich der eigene Betreuungsaufwand (Eigenleistung) gebucht werden.

| 🔄 4001791 / 0010:                 | Das sollen die Fremden machen |
|-----------------------------------|-------------------------------|
| ✓ Fremdleistung                   |                               |
| Fremdleistung                     |                               |
| Bestellmenge                      | 10 H                          |
| Eingegangen                       | 1                             |
| Offene Menge                      | þ.                            |
| Text                              |                               |
| Endlieferung                      |                               |
|                                   |                               |
| <ul> <li>Eigenleistung</li> </ul> |                               |
| Eigenleistung                     |                               |
| Arbeitsplatz                      | ELT 2002 Werkstatt Elektrik   |
| Personalnr                        |                               |
| Prog.Arbeit                       | 33,0 STD                      |
| Kum. Istarbeit                    | 22,0 LeistArt EL-ET           |
| Arbeitsbeginn                     | 12.05.2014 06:27:18           |
| Arbeitsende                       | 12.05.2014 17:27:18           |
| Istarbeit                         | 11,0                          |
| Rückmeldetext                     |                               |
| Endrückmeldung                    |                               |
|                                   |                               |
|                                   |                               |

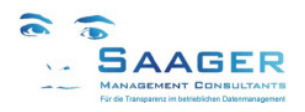

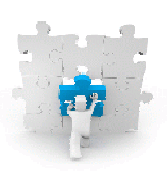

# 4.3.2.5 Schaltfläche Terminieren

Für alle Aufträge der selektierten Vorgänge wird eine Netzterminierung durchgeführt. Für jeden einzelnen Auftrag wird abgefragt, ob die Änderung (wird angezeigt) gespeichert werden soll oder nicht

#### Hinweis:

Je nach SAP-Standard-Customizing wird bei der Speicherung auch automatisch die Materialverfügbarkeitsprüfung durchgeführt.

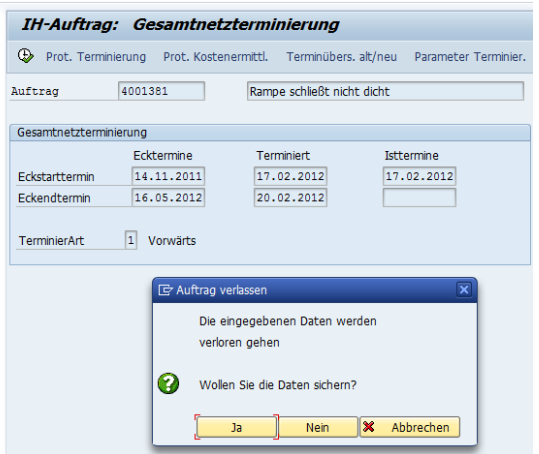

### 4.3.2.6 Schaltfläche Info

Hier können Sie den aktuellen Entwicklungs-Stand des Programmes ablesen. Diese Daten sollten Sie bei eventuellen Rückfragen zur Hand haben.

| 🗁 Versionsanzeige                    | ×                        |
|--------------------------------------|--------------------------|
| Hauptkomponente: BITUNED             | INSTANDHALTUNGSPLATTFORM |
| Unterkomponente: L38<br>Version: 2.0 | ECO-Auftrags-Cockpit     |
| Stand: ECCK901108                    | 3                        |
|                                      | Zurück                   |

# 4.3.3 Anzeigevarianten

Das Anlegen und Ändern von Anzeigevarianten ist geschützt über die bi-tuned Berechtigungen.

#### Hinweis:

Siehe Kapitel 3.2.1.1 Schaltfläche Berechtigungen Layout, Seite 6 und Kapitel 7.2.1, Berechtigung Layoutpflege, Seite 33

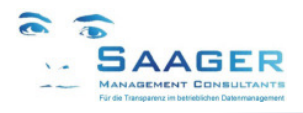

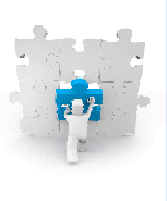

# 4.3.4 PopUps Detailanzeigen

# 4.3.4.1 Absprung Terminstatus-Details (Kritischer Pfad)

Mit Doppelklick auf ein Terminstatus-ICON erscheint ein PopUp mit dem kritischen Pfad des betroffenen Vorganges mit allen Vorgängen auch aus anderen Aufträgen:

| Auftrag Vrg Ter.Status BearbStat VerzöStart Eh. Verzö.Ende Eh. * Eckende * Eckende Früh.Startdat. Früh.Start Spät.Endedat. Spät.Endedat. Ende |      |           |       |     |       |     |            |          |            |          |            |          |            |          |
|----------------------------------------------------------------------------------------------------|------|-----------|-------|-----|-------|-----|------------|----------|------------|----------|------------|----------|------------|----------|
| 001340 🗗 001                                                                                                    | 10   | In Arbeit | 87,15 | TAG | 83,13 | TAG | 22.05.2012 | 16:59:00 | 18.02.2012 | 15:46:08 | 22.02.2012 | 16:28:42 | 15.05.2012 | 19:28:47 |
| 001340 002                                                                                                    | 20 🖌 | Frei      | 0,0   | MIN | 0,0   | MIN | 22.05.2012 | 16:59:00 | 15.05.2012 | 22:00:00 | 15.05.2012 | 23:07:30 |            | 23:07:30 |
| 001340 003                                                                                                    | 30 🖌 | Frei      | 0,0   | MIN | 0,0   | MIN | 22.05.2012 | 16:59:00 | 15.05.2012 | 23:07:30 | 16.05.2012 | 00:15:00 | 16.05.2012 | 00:15:00 |
| 001340 004                                                                                                    | 40 🖌 | Frei      | 0,0   | MIN | 0,0   | MIN | 22.05.2012 | 16:59:00 | 16.05.2012 | 00:15:00 | 16.05.2012 | 01:22:30 |            | 01:22:30 |
| 001340 004                                                                                                    | 45 🖌 | Frei      | 0,0   | MIN | 0,0   | MIN | 22.05.2012 | 16:59:00 | 16.05.2012 | 01:22:30 | 16.05.2012 | 02:30:00 |            | 02:30:00 |
| 001340 005                                                                                                    | 50 🚺 | Frei      | 0,0   | MIN | 0,0   | MIN | 22.05.2012 | 16:59:00 | 16.05.2012 | 02:30:00 | 25.05.2012 | 04:45:00 | 25.05.2012 | 04:45:00 |
| 4001340 0050 K2 Frei 0,0 MIN 0,0 MIN 22.05.2012 16:59:00 16.05.2012 02:30:00 25.05.2012 04:45:00 25.05.2012 04:45:00                                                                                                    |      |           |       |     |       |     |            |          |            |          |            |          |            |          |

Hier nach Klick auf Termin.Status-Icon von Vorgang 0050

# Zusätzliche Felder Terminstatus-Details Hinweis:

Es gibt weitere, hier nicht aufgeführte Felder, die im Fehlerfall zur Ursachenforschung dienen.

- \*Ampel
- \*Eckende
- \*Eckstart
- \*früheste Endezeit
- \*früheste Startzeit
- \*frühestes Endedatum
- \*frühestes Startdatum
- \*Restdauer
- \*Späteste Endezeit
- \*Spätestes Endedatum
- \*Uhrzeit Ende
- \*Bearbeitungsstatus
- Beginnzeit
- Eckende Uhrzeit
- Eckendtermin
- Eckstarttermin
- Endezeit
- Fabrikkalender-ID
- Starttermin Uhrzeit
- Ter.Status
- Term.Ende Uhrzeit
- Terminierter Start
- Terminiertes Ende
- TermStart Uhrzeit
- Verzögerung Ende
- Verzögerung Start
- Zeitabstand AOB

- Datum, Uhrzeit ggf. berechnet, wenn nicht vorhanden Datum, Uhrzeit ggf. berechnet, wenn nicht vorhanden
- aus bi-tuned-Simulation
- aus bi-tuned-Simulation
- aus bi-tuned-Simulation
- aus bi-tuned-Simulation
- aus bi-tuned-Simulation
- aus bi-tuned-Simulation
- aus bi-tuned-Simulation
- aus bi-tuned-Simulation
- Plan, in Arbeit, Fertig

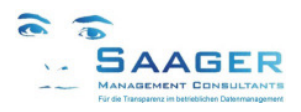

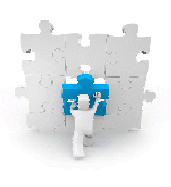

# Variantenpflege Terminstatus-Details

In diesem PopUp können Varianten angelegt und gepflegt werden. Siehe in der Statuszeile rechts unten. Gelöscht werden können Sie nur auf der Auftragsliste. Siehe auch Kapitel 3.3.2.12 Schaltfläche Popups, Seite 15.

Für die Termin-Detail-Liste wird standardmäßig die Anzeigevariante /**TRM\_BITUNED** gezogen. Diese wird z.B. vom PM-Administrator vorgegeben. Jeder Anwender kann sich eigene Varianten mit mehr oder weniger Feldern und andern Werten erstellen, kommt aber bei Anwahl immer auf / TRM\_BITUNED und muss die eigene Variante dann anwählen.

# 4.3.4.2 Absprung Materialstatus-Details

Mit Doppelklick auf ein Materialstatus-ICON erscheint ein PopUp mit den Materialverfügbarkeitsdetails des betroffenen Vorganges:

| ¢ | Bi-tuneo | d: Vorgänge | anzeigen per 1 | 15.05.12 19:04 | ŀ    |                |                                                      |          |                    |           | [  | ×  |
|---|----------|-------------|----------------|----------------|------|----------------|------------------------------------------------------|----------|--------------------|-----------|----|----|
|   | Mate     | erialstat   | us für Vo      | organg 40      | 0134 | 0-45           |                                                      |          |                    |           |    |    |
|   | Exc      | Auftrag 📍   | Früh.Start     | Term. Ende     | WE   | Bestellung     | Verfügbarkeit                                        | Material | Materialkurztext   | Σ Be      | dM | ΣΕ |
|   | 000      | 4001340     | 16.05.2012     | 25.05.2012     | Ξ    | nicht bestellt | Material zum spätesten Vorgangsstart nicht verfügbar |          | Einen Wolperdinger |           | 2  |    |
|   | 000      | ى 4001340   |                |                |      |                |                                                      |          |                    |           | 2  | •  |
|   | 000      | <b>L</b>    |                |                |      |                |                                                      |          |                    |           | 2  | •  |
|   |          |             |                |                |      |                |                                                      |          |                    |           |    |    |
|   |          |             | 4 F            |                |      |                |                                                      |          |                    |           | 4  | •  |
|   |          |             |                |                |      |                |                                                      | BRZ      | ₹₩₹ <b>Σ</b> %₽    | III =I =5 | 2  | 6  |

### Variantenpflege Materialstatus-Details

In diesem PopUp können Varianten angelegt und gepflegt werden. Siehe in der Statuszeile rechts unten. Gelöscht werden können Sie nur auf der Auftragsliste. Siehe auch Kapitel 3.3.2.12 Schaltfläche Popups, Seite 15.

Für die Material-Detailliste wird standardmäßig die Anzeigevariante /LBK\_BITUNED gezogen. Diese wird z.B. vom PM-Administrator vorgegeben. Jeder Anwender kann sich eigene Varianten mit mehr oder weniger Feldern und andern Werten erstellen, kommt aber bei Anwahl immer auf /LBK\_BITUNED und muss die eigene Variante dann anwählen.

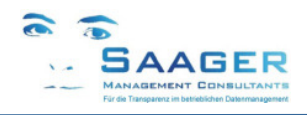

# 5 Meldungsliste ZPM\_MELCOCKPIT

#### 5.1 Aufruf Meldungsliste

Transaktion: ZPM MELCOCKPIT

ZPM\_AUFCOCKPIT

**ZPM**MATCOCKPIT

Bi-tuned-ECO beinhaltet folgende weitere Transaktionen (auch Einzel-Aufrufe möglich): **ZPM VORCOCKPIT** 

- Vorgänge anzeigen
- Aufträge ändern

- Materialcockpit (optional)

#### 5.2 Selektionsmaske, Sonderfunktionen

Die Selektionsmaske vom bi-tuned-ECO-Meldungscockpit entspricht der SAP-Standard-Selektion der Meldungsliste IW28/IW29. Über die Standard-Selektion hinaus bietet bi-tuned-ECO diverse Zusatzfunktionen und -Felder. Die zusätzlichen Funktionen finden Sie in der Icon-Leiste hinter den Schaltflächen [Bere.Layout] und [Icons].

| bi-tunea. Melauny     | s-соскр       | It         |         |            |      |        |  |
|-----------------------|---------------|------------|---------|------------|------|--------|--|
| 🕀 🚺 Bere. Layout Icon | s Texte       | Version    |         |            |      |        |  |
| Meldungsstatus        |               |            |         |            |      |        |  |
| ✓ offen zurückg.      | <b>√</b> in A | rbeit 🗌 ab | geschl. | Sel.Schema |      | Idr. 🗙 |  |
|                       |               |            |         |            |      |        |  |
| Meldungsselektion     |               |            | -       |            |      |        |  |
| Meldung               |               | _          | bis     |            |      |        |  |
| Meldungsart           |               | 9          | bis     |            |      |        |  |
| Technischer Platz     |               |            | bis     |            |      |        |  |
| Equipment             |               |            | bis     |            |      | 2      |  |
| Material              |               |            | bis     |            |      | -      |  |
| Serialnummer          | [             |            | bis     |            |      | -      |  |
| Gerätezusatzdaten     | ĺ             |            | bis     |            |      | \$     |  |
| Auftrag               | ĺ             |            | bis     |            |      | \$     |  |
| Meldungsdatum         | [             | 16.02.2012 | bi      | 16.05      | 2012 |        |  |
| Partner               | •             |            | 1       |            | [    | Kis    |  |

Am unteren Ende der Selektionsmaske finden Sie in den bi-tuned-Selektionen ein Feld zum Aktivieren der Kostenermittlung, sowie die Einstellung zum Aktivieren des Autorefresh

| <b>√</b> Kosten             |  |
|-----------------------------|--|
| Bi-tuned Parameter          |  |
| Refresh Meldungen (Minuten) |  |

#### 5.2.1 Zusätzliche Schaltflächen

# 5.2.1.1 Schaltfläche Berechtigungen Layout

Hier können Sie festlegen, welche Anwender System-Varianten und welche Benutzervarianten pflegen dürfen. Damit können Sie allgemeingültige (Systemvarianten) vor der Zerstörung schützen. Lesen Sie auch in Kapitel 7.2.1, Berechtigung Layoutpflege, Seite 33.

# 5.2.1.2 Schaltflächen Icons und Texte

Diese Schaltfläche zeigt die Einstellungen der Statuskombinationen für den Bearbeitungsstatus. Mit entsprechenden Berechtigungen können die Einstellungen verändert werden. Die Transaktion für Icons lautet ZPM BITU ICON. Die zugehörigen Statustexte können in der Transaktion ZPM BITU ICTX gepflegt werden. Außerdem sind die Tabellen im bi-tuned-Customizing zu finden.

Hinweis:

Siehe auch Kapitel 7.2.3 Bearbeitungsstatus und Kapitel 7.2.4 Bearbeitungsstatus Texte ab Seite 34

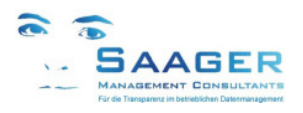

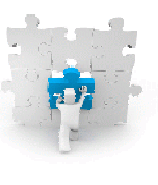

# 5.2.1.3 Schaltfläche Version

Hier können Sie den aktuellen Entwicklungs-Stand des Programmes ablesen. Diese Daten sollten Sie bei eventuellen Rückfragen zur Hand haben.

| 🗠 versionsanzeige                      | komponente: BITUNED      |                          |     |
|----------------------------------------|--------------------------|--------------------------|-----|
| Hauptkomponente:                       | BITUNED                  | INSTANDHALTUNGSPLATTFORM |     |
| Unterkomponente:<br>Version:<br>Stand: | L28<br>2.0<br>ECCK900993 | Meldungs-Cockpit         |     |
|                                        |                          | 7.00                     | ick |

# 5.3 Meldungsliste

| i-tunadı Maldungan i                       | indorn ( 74 Zoi  | lan )      |            |            |    |            |      |       |         |           |         |          |
|--------------------------------------------|------------------|------------|------------|------------|----|------------|------|-------|---------|-----------|---------|----------|
| -tunea: Melaungen a                        |                  | en )       |            |            | _  | D. (D. 17) | _    |       |         | -         |         |          |
| 20 B B B A A I                             | 💾 🛄 🗋 Auftrag    | Meldung    | 🔍 Auftrag  | Meldung    | 31 | M /N 10    | 4 Me | ldung | Auftrag | I         |         |          |
| *Bearbeitungsstatus                        | *Abnahmestatus   | *Mat.Statu | *Gar.St    | Datum      | Р  | Meldung    | Art  | Werk  | Melden  | *ArbPI PP | Codegrp | Codier.C |
| 🕅 Ticket abgeschickt                       |                  |            |            | 24.04.2014 |    | 1001072    | ZS   | 2002  | 123     | PPIW0002  | PM-QM   | Problem  |
| Ticket Abr.Vorschrift?                     |                  |            | <u>A</u> r | 07.05.2014 |    | 1001081    | ZA   | 2002  | DSAAGER | PPIW0001  |         |          |
| 📎 Ticket in Planung                        |                  |            | Æ          | 04.04.2014 |    | 1001061    | ZS   | 2002  | DSAAGER | PPIW0001  |         |          |
| 📎 Ticket in Planung                        |                  |            |            | 04.04.2014 |    | 1001063    | ZS   | 2002  | SAAGER  |           |         |          |
| 🕅 Ticket eingeplant                        |                  |            | <b>∆</b> r | 14.04.2014 |    | 1001067    | ZS   | 2002  | DSAAGER | PPIW0001  |         |          |
| 🔊 Ticket eingeplant                        |                  |            |            | 23.04.2014 |    | 1001068    | ZA   | 2002  | DSAAGER | PPIW0001  | PM-PR   | Produktr |
| 🔊 Ticket eingeplant                        |                  |            |            | 23.04.2014 |    | 1001069    | ZS   | 2002  | DSAAGER | PPIW0001  |         |          |
| 🔊 Ticket eingeplant                        |                  |            |            | 26.04.2014 |    | 1001076    | ZS   | 2002  | AHRENS  | PPIW0002  | PM-AS   | Problem  |
| 🔊 Ticket eingeplant                        |                  |            | Æ          | 07.05.2014 |    | 1001083    | ZS   | 2002  | DSAAGER | PPIW0001  |         |          |
| 🔊 Ticket eingeplant                        |                  |            |            | 07.05.2014 |    | 1001084    | ZS   | 2002  | DSAAGER | PPIW0001  |         |          |
| 🔊 Ticket eingeplant                        |                  |            | <u>A</u> r | 08.05.2014 |    | 1001086    | ZS   | 2002  | AHRENS  | PPIW0001  | PM-PR   | Produktr |
| 🔊 Ticket eingeplant                        |                  |            | <u>A</u>   | 09.05.2014 |    | 1001087    | ZS   | 2002  | DSAAGER | PPIW0001  | PM-PR   | Produktr |
| as Ticket in Arbeit                        |                  |            | _          | 04.04.2014 |    | 1001062    | ZS   | 2002  | DSAAGER | PPIW0002  |         |          |
| Ticket in Arbeit                           |                  |            |            | 24.04.2014 |    | 1001070    | ZS   | 2002  | DSAAGER |           |         |          |
| Ticket in Arbeit                           |                  |            |            | 25.04.2014 |    | 1001073    | ZS   | 2002  | AHRENS  | PPIW0002  | PM-AS   | Problem  |
| <ul> <li>Ticket fertig gemeldet</li> </ul> | Ø bedingt sicher |            | <u>م</u>   | 04.04.2014 |    | 1001064    | ZS   | 2002  | DSAAGER | PPIW0001  |         |          |
| <ul> <li>Ticket fertig gemeldet</li> </ul> | sicher           |            | -          | 10.04.2014 |    | 1001066    | ZS   | 2002  | AHRENS  | PPIW0002  |         |          |
| <ul> <li>Ticket fertig gemeldet</li> </ul> | sicher           |            |            | 26.04.2014 |    | 1001078    | ZS   | 2002  | AHRENS  | PPIW0002  | PM-AS   | AS-Aktio |
| <ul> <li>Ticket fertig gemeldet</li> </ul> | sicher           |            | <u>م</u>   | 07.05.2014 |    | 1001080    | ZS   | 2002  | DSAAGER | PPIW0001  |         |          |
| Ticket fertig gemeldet                     | sicher           |            | <u>A</u> r | 07.05.2014 |    | 1001082    | ZA   | 2002  | DSAAGER | PPIW0001  |         |          |
| Ticket zur Abnahme                         | sicher           |            | -          | 24.04.2014 |    | 1001071    | ZA   | 2002  | DSAAGER | PPIW0001  |         |          |
| 🕝 Ticket zur Abnahme                       | () nicht sicher  |            |            | 25.04.2014 |    | 1001075    | ZS   | 2002  | DSAAGER | PPIW0002  | PM-AS   | Problem  |
| STICKET zur Abnahme                        | bedingt sicher   |            |            | 26.04.2014 |    | 1001077    | ZS   | 2002  | AHRENS  | PPIW0002  | PM-AS   | Problem  |
| -                                          |                  |            |            |            |    |            |      |       |         |           |         |          |

# 5.3.1 Zusätzliche Spalten

\*Abnahmestatus

(nur gefüllt, wenn bi-tuned-ABN installiert)

- \*Anwenderstatus Auftrag
- \*Anwenderstatus Meldung
- \*Anwenderstatus Technisches Objekt
- \*Bearbeitungsstatus
- \*BearbStat.. Bezeichnung
- \*Eckendetermin Uhrzeit
- \*Eckendtermin
- \*Eckstarttermin
- \*Genehmigungsstatus
- \*Garantiestatus
- \*Gesamtkosten geschätzt
- \*Gesamtkosten Plan
- \*Gesamtkosten Ist
  - \*Kurztext Auftrag = Beschreibung
- \*Materialstatus
- \*Name des Mitarbeiters bzw. Bewerbers
- \*Name IH-PIGr Auftrag
- \*Partner

.

- \*Partnerrolle
- \*Planergruppe Auftrag

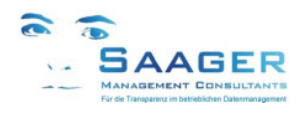

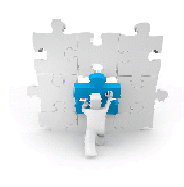

- \*Planungswerk
- \*PP-Arbeitsplatz
- \*Starttermin Uhrzeit
- \*Status des Auftrages
- \*Systemstatus Technisches Objekt
- \*Vera.KOSTL
- \*VeraArbpl.Auftrag

# Warnstufen Materialstatus

Der Materialstatus kennt drei Stufen: OK=grün, Warnung=gelb, Alarm=rot. Wenn kein Material im Auftrag geplant wurde, bleibt das Feld leer.

In jedem einzelnen Vorgang des zugehörigen Auftrages wird die Materialverfügbarkeit geprüft. Ist eines der Materialien nicht verfügbar, wird für diesen Vorgang der Status Alarm ausgegeben.

Ist eines der Materialien im Vorgang nicht prüfbar, z.B. bei Schüttgut und liegt sonst kein Status Alarm vor, wird der Status Warnung ausgegeben.

Sind alle Materialien des Vorganges verfügbar, wird der Status OK ausgegeben

In der Meldungsliste wird der schlechteste Status aller Vorgänge des zugehörigen Auftrages angezeigt.

# 5.3.2 Zusätzliche Schaltflächen

## 5.3.2.1 Schaltfläche Meldung anlagen

Sie haben eine Schaltfläche zum direkten Anlegen einer Meldung zur Verfügung

# 5.3.2.2 Schaltfläche Drucken Meldung

Hinter dieser Schaltfläche steht ein eigener Report, den Sie durch ein vorgeschaltetes PopUp beeinflussen können. Stellen Sie ein, was Sie in der Liste sehen möchten

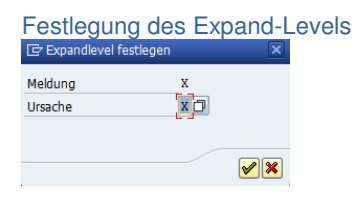

### Ausgabe des Reports

| Liste <u>B</u> earbeit  | iten <u>S</u> pringen S <u>v</u> stem <u>H</u> ilfe                    |                |         |           |               |          |                      |           |                               |
|-------------------------|------------------------------------------------------------------------|----------------|---------|-----------|---------------|----------|----------------------|-----------|-------------------------------|
|                         | - 4 🗉 🕲 🚱 😫 🖬 🛤                                                        | 82 fD 🗘 82   🧮 | 2   🛛 🛛 |           |               |          |                      |           |                               |
| Bi-tuned: M             | leldungsdruck                                                          |                |         |           |               |          |                      |           |                               |
| Listexport              | 👌 Download 🛛 🛍 Excel                                                   |                |         |           |               |          |                      |           |                               |
| -tuned: Meldun          | ngsdruck                                                               |                |         |           |               |          |                      |           |                               |
| Meldung<br>Ursachencode | Kurztext Meldung / Langtext Meldung<br>Ursachencodetext + Ursachentext | Auftrag        | Ausfall | Ausfalld. | Meldungsdatum | StöBgZt  | Technischer Platz    | Equipment | Bezeichung technisches Objekt |
| 1001034<br>212          | Refresh PersNummer<br>Falsches Material                                | 4001763        |         |           | 16.01.2014    | 00:00:00 | SAA1-P-MON-LIO1      |           |                               |
| 1001052<br>201          | Anlagenverfügbarkeit testen<br>Rüstfehler                              | 4001784        |         |           | 13.03.2014    | 13:11:00 | SAA1-P-MON-LIO1-ELTS | 10000001  | Bereichsrechner (PC)          |
| 1001057<br>211          | Test mit Material<br>NiO Material<br>Test                              | 4001787        |         |           | 13.03.2014    | 00:00:00 | SAA1-P-MON-LIO1-ELTS | 10000001  | Bereichsrechner (PC)          |
| 1001097                 | ATXT Codierung 2                                                       | 4001819        |         |           | 09.05.2014    | 00:00:00 | SAA1-P-MON-LIO1-ELTS | 10000001  | Bereichsrechner (PC)          |

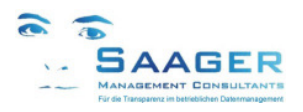

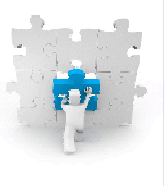

# 5.3.2.3 Schaltfläche Drucken Auftrag

Hinter dieser Schaltfläche steht ein eigener Report, den Sie durch ein vorgeschaltetes PopUp beeinflussen können. Markieren Sie die Aufträge, die Sie in der Liste sehen möchten und stellen Sie ein, welche Details dargestellt werden sollen.

# Festlegung des Expand-Levels

| Le Expandlevel fest | tlegen | ×       |
|---------------------|--------|---------|
| Auftrag             | x      |         |
| Vorgang             | х      |         |
| Rückmeld            | x      |         |
| Material            | X      |         |
|                     |        |         |
|                     |        |         |
|                     |        | ف رقع ا |

#### Ausgabe des Reports

| 8                   | ▼ 4 🔲 6 6 6 8 🗅 🖩 🔠 8 19 4                             | 3 23 1 🖾 🗖 1 🛛 | ) 🖪                  |           |                               |               |     |
|---------------------|--------------------------------------------------------|----------------|----------------------|-----------|-------------------------------|---------------|-----|
|                     |                                                        |                |                      |           |                               |               |     |
| Bi-tuned: Auftra    | agsdruck                                               |                |                      |           |                               |               |     |
| 🕄 Listexport 🔄 Dow  | rnload 📲 Download                                      |                |                      |           |                               |               |     |
| -tuned: Auftragsdru | ick                                                    |                |                      |           |                               |               |     |
| Auftrags-Nr.        | Kurztext Auftrag / Langtext Auftrag                    | Melder Meldung | Technischer Platz    | Equipment | Bezeichung technisches Objekt | Eckstartdatum | Sor |
| Vorgangsnr.         | Kurztext Vorgang                                       | Name Vrg.      |                      |           |                               | Früh. Start   |     |
| Materialnr.         | Kurztext Muckm. / Langtext Muckm.<br>Kurztext Material | Menge EME      |                      |           |                               | Buchungsdatum |     |
| 4001763             | Refresh PersNummer                                     | DSAAGER        | SAA1-P-MON-LIO1      |           |                               | 03.05.2014    |     |
| 0010                |                                                        | Saager         |                      |           |                               |               |     |
| 7904-1<br>7904-2    | und Klemmen                                            | Saager         |                      |           |                               | 13.03.2014    |     |
| 7904-3              | 1 von 3 aus arenkorb                                   | Saager         |                      |           |                               | 13.03.2014    |     |
| (7)                 | Process Cabiffahan für Tabalansahansi                  | 2 000 07       |                      |           |                               | 10 00 0014    |     |
| 71                  | Lüsterklemme 10fach                                    | 1.000 ST       |                      |           |                               | 13.03.2014    |     |
| 4001784             | Anlagenverfügbarkeit testen                            | DSAAGER        | SAA1-P-MON-LIO1-ELTS | 10000001  | Bereichsrechner (PC)          | 03.05.2014    | SOR |
| 0010                | toston                                                 | Saagar         |                      |           |                               | 12 02 2014    |     |
| 8005-2              | Zählersand abgelesen                                   | Saager         |                      |           |                               | 02.05.2014    |     |
| 4001787             | Test mit Material                                      | AHRENS         | SAA1-P-MON-LIO1-ELTS | 10000001  | Bereichsrechner (PC)          | 03.05.2014    | SOR |
| 0010                |                                                        | Ahrens         |                      |           |                               |               |     |
| 8008-1              | Test mit Material<br>deseger test-Dückmeldung          | Ahrens         |                      |           |                               | 13.03.2014    |     |
|                     | usaager_test-kutkmerdung                               | Jadder         |                      |           |                               | 20.03.2014    |     |
| 67                  | Ersatz-Schiffchen für Takelageweberei                  | 1.000 ST       |                      |           |                               | 13.03.2014    |     |
| 4001819             | ATXT Codierung 2                                       | DSAAGER        | SAA1-P-MON-LIO1-ELTS | 10000001  | Bereichsrechner (PC)          | 09.05.2014    | SOR |
| 0010                | ATXT Codierung 1                                       | Saager         |                      |           |                               |               |     |
|                     |                                                        |                |                      |           |                               |               |     |

# 5.3.3 PopUps Detailanzeigen

# 5.3.3.1 Absprung Materialstatus-Details

Mit Doppelklick auf ein Materialstatus-ICON erscheint ein PopUp mit den Materialverfügbarkeitsdetails des betroffenen Auftrages zur Meldung:

| C I | Bi-tuned | : Meldungs- | Cockpit    |            |       |            |                                                       |          |                  |         | ×          |
|-----|----------|-------------|------------|------------|-------|------------|-------------------------------------------------------|----------|------------------|---------|------------|
|     | Mate     | erialstat   | us für Au  | ftrag 400  | )1410 | )          |                                                       |          |                  |         |            |
|     | Exc      | Auftrag     | Früh.Start | Term. Ende | WE    | Bestellung | Verfügbarkeit                                         | Material | Materialkurztext | Σ Bec   | M Σ [      |
|     | 000      | 4001410     | 14.03.2012 | 14.03.2012 |       |            | Bestätigte Menge Material ist gleich der Bedarfsmenge | 65       | Akku-Schrauber   |         | 1          |
|     | 000      |             | 14.03.2012 | 14.03.2012 |       |            | Bestätigte Menge Material ist gleich der Bedarfsmenge | 101      | Platine          |         | 1          |
|     | 000      | 4001410     |            |            |       |            |                                                       |          |                  |         | 2 .        |
|     | 000      | <u>.</u>    |            |            |       |            |                                                       |          |                  |         | 2          |
|     |          |             |            |            |       |            |                                                       |          |                  |         |            |
|     |          |             | < >        |            |       |            |                                                       |          |                  |         | 4 F        |
|     |          |             |            |            |       |            |                                                       | B B 4    | th te % c        | ) 🎟 🖷 🖷 | <b>8</b> × |

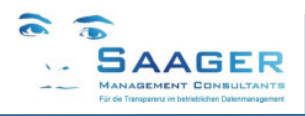

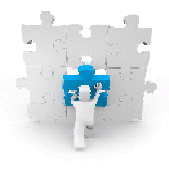

# 6 bi-tuned Benutzerparameter

In den Benutzerdaten können Selektionsfelder des Auftragscockpits vorbelegt werden

| Benutzer DSAAGER<br>letzte Änderung DSAAGER 19.08.2010 23:19:57 Status gesichert<br>Adresse Festwerte Parameter<br>Parameter<br>Parameter-ID Parameterwert Kurzbeschreibung I<br>2EM_BITU_ECO_AUART A2 BHuned: Vorbelegung Auft.Art in ECO<br>ZEM_BITU_ECO_IWERK 2002 BHuned: Vorbel Werk in ECO                                                                                                    | Kennwort                                                                                    | chatzer rorgab.                      |                                                                 |                                                                          |      |  |
|----------------------------------------------------------------------------------------------------|---------------------------------------------------------------------------------------------|--------------------------------------|-----------------------------------------------------------------|--------------------------------------------------------------------------|------|--|
| Benutzer     DSAAGER       letzte Änderung     DSAAGER       19.08.2010     23:19:57       Status     gesichert         Adresse     Festwerte       Parameter       Parameter-ID     Parameterwert       Kurzbeschreibung       ZEM_BITU_ECO_AUART       ZPM_BITU_ECO_IWERK       2002       Bi-tuned: Vorbelgung Auft.Art in ECO                                                                                                    |                                                                                             |                                      |                                                                 |                                                                          |      |  |
| Parameter     Parameter       Parameter                                                                                                    | Benutzer DSAA                                                                               | GER                                  |                                                                 |                                                                          |      |  |
| Adresse Festwerte Parameter  Parameter  Parameter-ID Parameter-U Parameter-U Parameter-U Parameter-U Parameter-V Parameter-V P | letzte Anderung DSAA                                                                        | GER 19.08.201                        | .0 23:19:57                                                     | Status gesicl                                                            | hert |  |
| Parameter         Parameter-ID         Parameterwert         Kurzbeschreibung         II           ZPM_BITU_ECO_AVART         A2         Bi-tuned: Vorbelegung Auft.Art in ECO         II           ZPM_BITU_ECO_IWERK         2002         Bi-tuned: Vorbel. Work in ECO         III                                                                                                    |                                                                                             |                                      |                                                                 |                                                                          |      |  |
| Parameter-ID         Parameterwert         Kurzbeschreibung           ZPM_BITU_ECO_AUART         A2         Bi-tuned: Vorbelegung Auft.Art in ECO           ZPM_BITU_ECO_IWERK         2002         Bi-tuned: Vorbel. Werk in ECO                                                                                                    |                                                                                             |                                      |                                                                 |                                                                          |      |  |
| ZPM_BITU_ECO_AUART A2 Bi-tuned: Vorbelegung Auft.Art in ECO<br>ZPM_BITU_ECO_IWERK 2002 Bi-tuned: Vorbel. Werk in ECO                                                                                                    | Parameter                                                                                   |                                      |                                                                 |                                                                          |      |  |
| ZPM_BITU_ECO_IWERK 2002 Bi-tuned: Vorbel. Werk in ECO                                                                                                    | Parameter<br>Parameter-ID                                                                   | Parameterwert                        | Kurzbeschrei                                                    | bung                                                                     |      |  |
|                                                                                                    | Parameter<br>Parameter-ID<br>ZPM_BITU_ECO_AUART                                             | Parameterwert                        | Kurzbeschrei<br>Bi-tuned: Vo                                    | bung<br>belegung Auft.Art in                                             | ECO  |  |
| ZPM_BITU_ECO_TPLNR SAA1* Bi-tuned: Vorbel. Tech.Pl. in ECO                                                                                                    | Parameter<br>Parameter-ID<br>ZPM_BITU_ECO_AUART<br>ZPM_BITU_ECO_IWERK                       | Parameterwert                        | Kurzbeschrei<br>Bi-tuned: Vo<br>Bi-tuned: Vo                    | bung<br>belegung Auft.Art in<br>bel. Werk in ECO                         | ECO  |  |
|                                                                                                    | Parameter<br>Parameter-ID<br>ZFM_BITU_ECO_AUART<br>ZFM_BITU_ECO_IWERK<br>ZFM_BITU_ECO_TPLNR | Parameterwert<br>A2<br>2002<br>SAA1* | Kurzbeschrei<br>Bi-tuned: Voi<br>Bi-tuned: Voi<br>Bi-tuned: Voi | bung<br>belegung Auft.Art in<br>bel. Werk in ECO<br>bel. Tech.Pl. in ECO | ECO  |  |

Beispiel

| Auftragsart:  | ZPM_BITU_ECO_AUART |
|---------------|--------------------|
| Werk:         | ZPM_BITU_ECO_IWERK |
| Techn. Platz: | ZPM_BITU_ECO TPLNR |

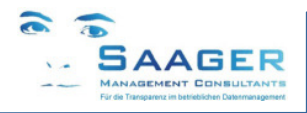

# 7 bi-tuned-ECO Customizing

# 7.1 Aufruf

#### Als Transaktion ZPM BITU MENU CUST

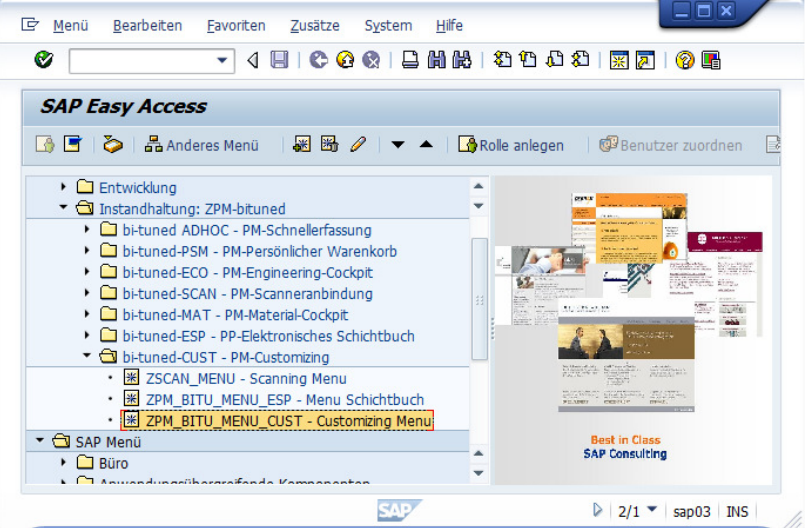

Hier als Favorit angelegt

#### Im Customizinpfad

| Einführu | Ingsleitfaden anzeigen                          |                                     |                     |
|----------|-------------------------------------------------|-------------------------------------|---------------------|
| ∀ 🖬 🖻    | Existierende BC-Sets & COMBC-Sets zur Aktivität | &∽ Aktivierte BC-Sets zur Aktivität | 📘 Release-Informati |
| Struktur |                                                 | Zusatzinfo                          | rmationen           |
| ۰ 🔜      | Vertrieb                                        |                                     |                     |
| ۰ 🗟      | Materialwirtschaft                              |                                     |                     |
| •        | Supplier Relationship Management                |                                     |                     |
| ۰ 🗟      | Logistics Execution                             |                                     |                     |
| •        | SCM Extended Warehouse Management               |                                     |                     |
| ا 🛃 ۲    | Qualitätsmanagement                             |                                     |                     |
| - 📑      | Instandhaltung und Kundenservice                |                                     |                     |
| •        | Bituned                                         |                                     |                     |
| •        | 🛃 🕀 Bituned Customizing                         |                                     |                     |
| • 🗟      | Stammdaten in Instandhaltung und Kundense       | vice                                |                     |
| , ■2.    | Wartungspläne Arheitsplätze Arheitspläne un     | d FHM                               |                     |

# 7.2 Customizing-Menü: bi-tuned-Customizing

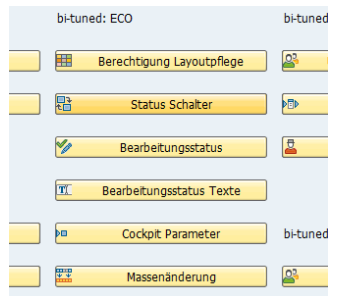

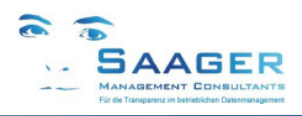

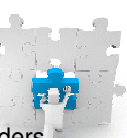

# 7.2.1 Berechtigung Layoutpflege

Die Layouts der Listen (Meldungen, Aufträge, Vorgänge, Rückmeldungen usw.) werden in bi-tuned-ECO besonders geschützt. Das kann getrennt nach Standard- und Benutzerlayouts erfolgen.

Somit wird vermieden, dass bestimmte Layouts durch Unbefugte verändert werden. Beispiel: Nur IH-Planer dürfen Standardlayouts verändern. Das kann Benutzerspezifisch definiert werden. Einstellungen, die für alle Benutzer gültig sind, können mit dem "Benutzer" default gekennzeichnet werden.

| Sicht "Bi-tuned: Sichern von    | Varianten" än | dern: Übersicht  |                           |      |
|---------------------------------|---------------|------------------|---------------------------|------|
| 💖 Neue Einträge 順 🖬 🕼 🖪         | ŀ             |                  |                           |      |
| Bi-tuned: Sichern von Varianten |               |                  |                           |      |
| Reportname                      | Benutzer      | Transaktionscode | Layout                    |      |
|                                 | DSAAGER       | ZPM_AUFCOCKPIT   | nur Standardlayouts       | -    |
|                                 | DSAAGER       | ZPM_MELCOCKPIT   | alle Layouttypen          | •    |
|                                 | DSAAGER       | ZPM_RUELI        | alle Layouttypen          | -    |
|                                 | OSDEVELOP     | ZMM_MATCOCKPIT   | alle Layouttypen          | -    |
|                                 | OSDEVELOP     | ZPM_AUFCOCKPIT   | alle Layouttypen          | •    |
|                                 | OSDEVELOP     | ZPM_IW47         | nur Standardlayouts       | -    |
|                                 | OSDEVELOP     | ZPM_MELCOCKPIT   | alle Layouttypen          | -    |
|                                 | O5DEVELOP     | ZPM_VORCOCKPIT   | alle Layouttypen          | -    |
|                                 | RKETTELER     | ZPM_AUFCOCKPIT   | nur benutzerspezifische L | ay 🔻 |
|                                 | RKETTELER     | ZPM_MELCOCKPIT   | alle Layouttypen          | -    |
| ZPM_BITU_ESP_ESS                | DEFAULT       |                  | kein Sichern              | •    |
| ZPM_BITU_ESP_ESS                | DSAAGER       |                  | alle Layouttypen          | •    |

# 7.2.2 Status Schalter

Hier kann pro Werk festgelegt werden, in welchen Transaktionen welche Status überhaupt berechnet werden.

#### Hinweis 1:

Die Felder in der Selektion und in den Listen werden nicht weggeblendet! Sie bleiben lediglich leer. Bitte berücksichtigen Sie das in den entsprechenden Layouts.

#### Hinweis 2:

Die Transaktionscodes ZPM\_LISTE und ZPM\_BIT\_LISTE gelten für den Material- und Fremdleistungsstatus in der *bi-tuned-ADHOC*-Schnellerfassung. Andere Status sind für *bi-tuned-ADHOC* an dieser Stelle nicht relevant.

| 🦻 Ne   | eue Einträge 🛛 🗎 🔒       |                                |                                                                                                    |              |     |     |     |              |          |      |   |
|--------|--------------------------|--------------------------------|----------------------------------------------------------------------------------------------------|--------------|-----|-----|-----|--------------|----------|------|---|
| Bi-tun | ed: Status in Listen, So | halter                         |                                                                                                    |              |     |     |     |              |          | <br> |   |
| w      | Transaktionscode         | Transaktionstext               | Ges                                                                                                    | Ter          | Mat | Bea | Zäh | Gar          | Fre      |      | E |
|        | ZPM_BITU_AB01            | IH-Auftragsanlage              |                                                                                                    |              | •   |     |     |              |          |      |   |
|        | ZPM_BITU_LISTE           | Auftragsliste                  |                                                                                                    |              | •   | •   |     |              | •        |      |   |
|        | ZPM_LISTE                | Auftragsliste                  |                                                                                                    |              | -   | -   |     |              | <b>V</b> |      | ŀ |
|        | ZPM_MELCOCKPIT           | Bi-tuned: Meldungen ändern     |                                                                                                    |              |     | •   |     | •            |          |      |   |
| 2001   | ZPM_AUFCOCKPIT           | Bi-tuned: IH-Aufträge anzeigen | <ul> <li>Image: A start of the start of the start of</li></ul> | $\checkmark$ | •   | •   | •   | $\checkmark$ | <b>V</b> |      |   |
| 2001   | ZPM_MELCOCKPIT           | Bi-tuned: Meldungen ändern     |                                                                                                    |              |     | •   |     | •            |          |      |   |
| 2001   | ZPM_VORCOCKPIT           | Bi-tuned: Vorgänge anzeigen    |                                                                                                    |              |     | •   |     |              | •        |      |   |
| 2002   | ZPM_AUFCOCKPIT           | Bi-tuned: IH-Aufträge anzeigen | <b>V</b>                                                                                                    | •            | •   | •   | •   | •            | •        |      |   |
| 2002   | ZPM_BITU_AB01            | IH-Auftragsanlage              |                                                                                                    |              | •   |     |     |              |          |      |   |
| 2002   | ZPM_BITU_ESP             | Bi-tuned: ESP Meldungscockpit  |                                                                                                    |              | -   | •   |     | •            |          |      |   |
| 2002   | ZPM_MELCOCKPIT           | Bi-tuned: Meldungen ändern     |                                                                                                    |              | •   | •   |     | •            |          |      |   |
| 2002   | ZPM_VORCOCKPIT           | Bi-tuned: Vorgänge anzeigen    | •                                                                                                    | •            | •   | •   |     |              | •        |      |   |
|        |                          |                                |                                                                                                    |              |     |     |     |              |          |      | • |
|        |                          | ▲ ▶                            |                                                                                                    |              |     |     |     |              |          | 4 F  |   |

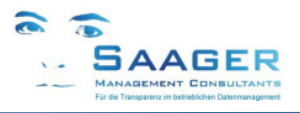

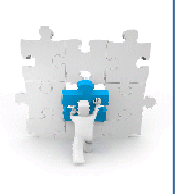

# 7.2.3 Bearbeitungsstatus, Statuskombinationen

# Hinweis:

Sie müssen zuerst den Punkt Bearbeitungsstatus Texte bearbeiten

|                     |                       |      | auon fui Lis   | ten andern:    | ODEISICIIL  |      |              |    |                          |                 |     |   |
|---------------------|-----------------------|------|----------------|----------------|-------------|------|--------------|----|--------------------------|-----------------|-----|---|
| Neue Eintrage       |                       |      |                |                |             |      |              |    |                          |                 |     |   |
| Bi-tuned: Statuskor | nbination für Listen  |      |                |                |             |      |              |    |                          |                 |     |   |
| TCode               | Transaktion           | Sort | Meldungsstatus | Auftragsstatus | ohne Status | Icon | a            | s  | Bezeichnung              | Icon-Name       |     |   |
| ZPM_AUFCOCKPIT      | Bi-tuned: IH-Aufträge | 60   | MAUF           | TABG ABGS      |             | @2K@ | ✓            | DE | Ticket zur Abnahme       | ICON_SYSTEM_OK  |     |   |
| ZPM_AUFCOCKPIT      | Bi-tuned: IH-Aufträ   | 80   | MMAB           |                | TABG ABGS   | @EF@ | $\checkmark$ | DE | Ticket abgenommen        | ICON_PS_NETWOR  |     |   |
| ZPM_AUFCOCKPIT      | Bi-tuned: IH-Aufträ   | 81   | MMAB           | TABG ABGS      |             | 0010 | •            | DE | Ticket abgeschlossen     | ICON_CHECKED    |     |   |
| ZPM_MELCOCKPIT      | Bi-tuned: Meldunge    | 0    |                |                |             | 08R0 | •            | DE | undefiniert              | ICON_MESSAGE_W  |     | C |
| ZPM_MELCOCKPIT      | Bi-tuned: Meldunge    | 10   | MOFN           |                |             | 00J0 | •            | DE | Ticket wird erstellt     | ICON_ANNOTATION |     |   |
| ZPM_MELCOCKPIT      | Bi-tuned: Meldunge    | 11   | MRST           |                |             | 0020 | •            | DE | Ticket zurückgestellt    | ICON_INCOMPLETE |     |   |
| ZPM_MELCOCKPIT      | Bi-tuned: Meldunge    | 15   | MIAR           |                | TRÜC        | 0030 | •            | DE | Ticket abgeschickt       | ICON_FAILURE    |     |   |
| ZPM_MELCOCKPIT      | Bi-tuned: Meldunge    | 16   | MAUF           | FRAB           |             | 0300 | •            | DE | Ticket Abr.Vorschrift?   | ICON_BREAKPOINT |     |   |
| ZPM_MELCOCKPIT      | Bi-tuned: Meldunge    | 18   | MAUF           | EROF           | FRAB        | 0920 | •            | DE | Ticket Arbeit in Planung | ICON_ORDER      |     | - |
| -                   |                       | 4 1  |                |                |             |      |              |    |                          |                 | 4 1 |   |

## TCode

Transaktion, für die der Bearbeitungsstatus definiert wird

#### Sort

Schlüsselfeld aus Bearbeitungsstatus Texte. Siehe auch Kapitel 7.2.4, Seite 35

#### Meldungsstatus

Meldungsstatus, der für den Bearbeitungsstatus gilt

## Auftragsstatus

Auftragsstatus, der für den Bearbeitungsstatus gilt

## **Ohne Status**

Auftragsstatus, der im Bearbeitungsstatus nicht vorkommen darf

### lcon

Definition des Icon für den Bearbeitungsstatus,

## Sprache

verwendete Sprache für diesen Status.

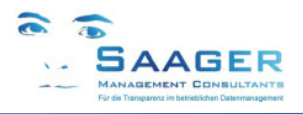

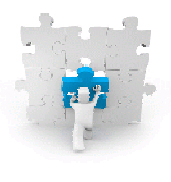

# 7.2.4 Bearbeitungsstatus Texte

Hier werden die Texte für den Bearbeitungsstatus definiert

| Sicht "Bi-     | tuned:      | Texte für Statuskombin   | ation für Li | sten       | " anzeigen: Ube |
|----------------|-------------|--------------------------|--------------|------------|-----------------|
| 🎾 🖪 🖪 🖪        |             |                          |              |            |                 |
| Bi-tuned: Text | e für Statu | skombination für Listen  |              |            |                 |
| Sprache        | Sort        | Bezeichnung              |              | <b>[]]</b> |                 |
| DE             | 10          | Ticket wird erstellt     | ]            |            |                 |
| DE             | 11          | Ticket zurückgestellt    |              |            |                 |
| DE             | 15          | Ticket abgeschickt       |              |            |                 |
| DE             | 16          | Ticket Abr.Vorschrift?   |              |            |                 |
| DE             | 18          | Ticket Arbeit in Planung |              |            |                 |
| DE             | 20          | Ticket Arbeit eingeplant |              | -          |                 |
|                |             | 4 >                      | 4            | ۶.         |                 |

#### Sprache

Verwendete Sprache

#### Sortierung

Die Sortierung entspricht der Reihenfolge beim Berechnen des Status.

#### Hinweis:

Bitte beachten Sie das bei der Zuordnung der Auftrags-, Meldungsstatus und der Icons, wie in Kapitel 7.2.3 Bearbeitungsstatus, Seite 34 beschrieben

#### Bezeichnung

Bezeichnung des Bearbeitungsstatus

# 7.2.5 Cockpit Parameter

Bei langen Auswertungszeiträumen und bei Aktivierung aller Statusberechnungen kann es zu extrem langen Berechnungszeiten kommen. Hier können Sie pro Transaktion den Schwellwert für die Zeilenanzahl festlegen, bis zu dem Statusberechnungen durchgeführt werden dürfen.

Werden mehr Treffer als die maximal erlaubten ermittelt, wird der Anwender mit einem PopUp darauf hingewiesen, und die Ausgabe erfolgt für alle Zeilen, aber ohne Statusausgabe. Die entsprechenden Felder bleiben leer.

#### Hinweis:

Sollten Sie in Ausnahmefällen temporär mehr Zeilen benötigen, müssen Sie die Anzahl entsprechend erhöhen, oder das Feld leer lassen beziehungsweise das Programm im Hintergrund (im Batch) aufrufen.

| Sicht "Bi-tuned        | · Programmparameter für L      | isten" ändern: Üb | ersicht |
|------------------------|--------------------------------|-------------------|---------|
|                        |                                |                   | crorent |
|                        |                                |                   |         |
| Bi-tuned: Programmpara | ameter für Listen              |                   |         |
| Transaktionscode       | Transaktionstext               | Anzahl Zeilen     |         |
| ZPM_AUFCOCKPIT         | Bi-tuned: IH-Aufträge anzeigen | 1000              |         |
| ZPM_MELCOCKPIT         | Bi-tuned: Meldungen ändern     | 1000              |         |
| ZPM_VORCOCKPIT         | Bi-tuned: Vorgänge anzeigen    | 1000              | 1       |
|                        |                                | -                 | 1       |
|                        | • • …                          |                   | 4 F     |
|                        |                                |                   |         |
| _                      |                                |                   |         |

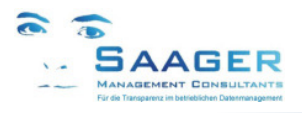

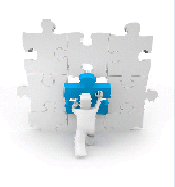

#### 7.2.6 Programm im Batch ausführen Zuviele Ergebniszeiten Das Ergebnis der Selektion umfaßt mehr Zeiten als im Customizing erlaubt! Zur Vermeldung eines Abbruchs werden einige Ausgabespalten ier angezeigt. Schränken Sie die Selektion ein, oder führen Sie das Programm im Batch aus.

V

## Programm im Batch bedeutet (Druckversion erstellen)

1. List- bi-tuned-Customizing: Parameter (maximale Zeilen) temporär löschen und sichern

×

- 2. Das gewünschte Programm mit ausgefüllter Selektion (Achtung Anzeigevariante nicht vergessen)
- 3. Mit F9 oder über Menü: Programm im Hintergrund ausführen

| Ausgabegerät       | LP01   |                | Fronten | Frontend via SAP |  |  |
|--------------------|--------|----------------|---------|------------------|--|--|
| Anzahl Ausdrucke   | 1      |                |         |                  |  |  |
| Anzahl Seiten      |        |                |         |                  |  |  |
| Alles Drucken      |        |                |         |                  |  |  |
| O Drucken von Seif | e      | 0              | bis     | 0                |  |  |
| O Drucken von Seit | e      | 0              | bis     | 0                |  |  |
| Drucktoitpupkt     | Zunäck | net nur in den | SAP-S D |                  |  |  |

4. Sofort auswählen und sichern:

| Sofort        | Datum/Uhrzeit   | Nach Job        | lach Erei |
|---------------|-----------------|-----------------|-----------|
| Datum/Uhrzeit | /               |                 |           |
| Sofortsta     | rt              |                 |           |
| Nach Job      |                 |                 | Bei       |
| Nach Ereignis | /               |                 |           |
| Job perio     | disch ausführen |                 |           |
| 🖌 Prüfen      | Periodenwerte   | Einschränkungen | *         |

5. In SM37 den Job überwachen

Zeile markieren und Button Spool

|              | 10/53    |           | And the second second |            |          |   |  |
|--------------|----------|-----------|----------------------------------------------------------------------------------------------------|------------|----------|---|--|
|              | <b>S</b> | 05DEVELOP | fertig                                                                                                    | 02.11.2011 | 14:39:01 | 5 |  |
| Button Spool |          |           |                                                                                                    |            |          |   |  |

6. Zeile markieren und Button Brille

| Spool-Nr. | Ту | Datum      | Zeit  | Status | Seiten | Titel                    |
|-----------|----|------------|-------|--------|--------|--------------------------|
| 19722     |    | 02.11.2011 | 14:39 | -      | 4      | LIST1S LP01 ZPM_BITU_05D |

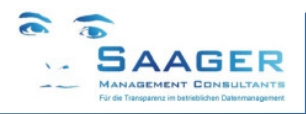

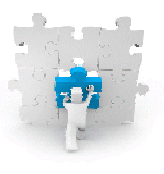

#### 7. Ergebnis zum Ausdrucken

| Sele | ktions | sfeld     | Wert         |             |       |        |         |     |          |           |               |
|------|--------|-----------|--------------|-------------|-------|--------|---------|-----|----------|-----------|---------------|
| offe | n      |           | X            |             |       |        |         |     |          |           |               |
| in A | rbeit  |           | X            |             |       |        |         |     |          |           |               |
| Datu | im von |           | 04.08.2010   |             |       |        |         |     |          |           |               |
| Datu | m bis  |           | 02.11.2011   |             |       |        |         |     |          |           |               |
| Absc | hluß p | per Datum | 00.00.0000   |             |       |        |         |     |          |           |               |
| Layo | ut     |           | /STANDARD    |             |       |        |         |     |          |           |               |
| Über | gebene | e Sätze   | 122          |             | ſ     |        |         |     |          |           |               |
| 8    | StöSt  | Bezeichnu | ng           |             | Datum |        | Meldung | Art | ArbP1 PP | Me1dender | Technischer I |
|      | 8      | Ticket in | Erstellung   |             | 14.01 | .2011  | 1000451 | ZA  | PPIW0001 | FHF       |               |
|      | 2      | Ticket in | Erstellung   |             | 14.01 | .2011  | 1000452 | ZS  | PPIW0001 | DIETER    | SAA1-P-MON-L  |
|      | 1      | Ticket in | Erstellung   |             | 14.03 | .2011  | 1000512 | ZA  |          | ZU        | SAA1          |
|      | 2      | Ticket in | Erstellung   |             | 15.03 | .2011  | 1000515 | ZA  |          | ZU        | SAA1-S        |
|      | 2      | Ticket in | Erstellung   |             | 15.03 | .2011  | 1000516 | ZA  |          | ZU        | SAA1-S        |
|      | 1      | Ticket in | Erstellung   |             | 19.09 | . 2011 | 1000601 | ZA  |          | DSAAGER   | SAA1-P-MON-L  |
|      | N.     | Ticket vo | n Produktion | abgeschickt | 24.09 | .2010  | 1000312 | ZS  | PPWT0001 | DSAAGER   | WN1 -TAK-SL-  |
|      | ML.    | Ticket vo | n Produktion | abgeschickt | 28.10 | .2010  | 1000364 | ZA  | PPIW0001 | DSAAGER   | ISAA1-P-MON-L |

### 8. Nicht vergessen: Cockpitparameter wieder zurückstellen!

## 7.2.7 Massenänderung

Für die Massenänderungen im Auftragskopf und in den Vorgängen werden die Bapis BAPI\_ALM\_ORDER\_HEADERS\_I und BAPI\_ALM\_ORDER\_OPERATION genutzt. In dieser Tabelle können Sie die Felder, die in den entsprechenden PopUps erscheinen sollen definieren, sortieren und aktivieren.

#### Hinweis:

Die unten abgebildeten Felder sind derzeit getestet. Sollten Sie weitere Felder definieren, testen Sie die Funktion bitte sorgfältig. Bei Fragen wenden Sie sich bitte an unsere Hotline.

| Neue Eir     | träg  | e [   | 6        | <b>s b b</b>             |                      |                                      |                 |             |
|--------------|-------|-------|----------|--------------------------|----------------------|--------------------------------------|-----------------|-------------|
| Bi-tuned: Ma | sseni | änder | ung      |                          |                      |                                      |                 |             |
| Ebene für M  | 1     | lfd   | aktiv    | Tabellenname             | Feldname             | Bezeichnung                          | Referenztabelle | Referenzfel |
| Kopf         | •     | 1     | -        | BAPI_ALM_ORDER_HEADERS_I | START_DATE           | Eckstarttermin                       | AFKO            | GSTRP       |
| Kopf         | •     | 2     | <b>v</b> | BAPI_ALM_ORDER_HEADERS_I | BASICSTART           | Eckstarttermin (Uhrzeit)             | AFKO            | GSUZP       |
| Kopf         | •     | 3     | -        | BAPI_ALM_ORDER_HEADERS_I | FINISH_DATE          | Eckendtermin                         | AFKO            | GLTRP       |
| Kopf         | •     | 4     | -        | BAPI_ALM_ORDER_HEADERS_I | BASIC_FIN            | Eckendtermin (Uhrzeit)               | AFKO            | GLUZP       |
| Kopf         | -     | 5     | <b>√</b> | BAPI_ALM_ORDER_HEADERS_I | REVISION             | Revision Instandhaltung und Kundens  | AFIH            | REVNR       |
| Kopf         | -     | 6     | <b>√</b> | BAPI_ALM_ORDER_HEADERS_I | PLANGROUP            | Planergruppe für Kundenservice und I | AFIH            | INGPR       |
| Vorgang      | •     | 1     | <b>v</b> | BAPI_ALM_ORDER_OPERATION | PUR_GROUP            | Einkaufsgruppe der Fremdbearbeitun   | AFVC            | EKGRP       |
| Vorgang      | •     | 2     | <b>v</b> | BAPI_ALM_ORDER_OPERATION | PURCH_ORG            | Einkaufsorganisation                 | AFVC            | EKORG       |
| Vorgang      | •     | 3     | <b>√</b> | BAPI_ALM_ORDER_OPERATION | PERS_NO              | Personalnummer                       | AFVC            | PERNR       |
| Vorgang      | -     | 4     | <b>√</b> | BAPI_ALM_ORDER_OPERATION | DRK_ACTIVITY         | Arbeit des Vorgangs                  | AFVV            | ARBEI       |
| Vorgang      | -     | 5     | -        | BAPI_ALM_ORDER_OPERATION | DURATION_NORMAL      | Normale Vorgangsdauer                | AFVV            | DAUNO       |
| Vorgang      | -     | 6     |          | BAPI ALM ORDER OPERATION | NUMBER OF CAPACITIES | Anzahl benötigter Kapazität          | AFVGD           | ANZMA       |

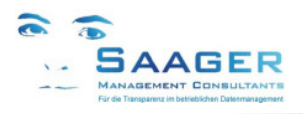

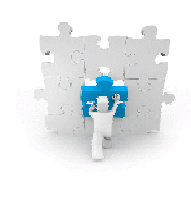

# 8 Release-Informationen

# 01.03.2017 Änderungen Release V2.2.2 nach V2.7

- Zusätzliche Funktion: Neue Spalten in Meldungsliste: Anwenderstatus Auftrag, Gesamtkosten Geschätzt, Gesamtkosten Plan, Gesamtkosten Ist.
- Zusätzliche Funktion: Neue Spalten in Auftragsliste: Anwender- und Systemstatus Technisches Objekt
- Zusätzliche Funktion im Auftragscockpit. Anzeige Genehmigungsstatus-ICON (Arbeitsgenehmigung). Absprung über ICON in die Genehmigungserteilung
- Korrektur: bei im Auftrag gelöschten Vorgängen konnte es bisher Berechnungsfehler im Terminstatus geben

# 26.09.2016 Änderungen Release V2.2.1 nach V2.2.2

• Zusätzliche Funktion: Zusätzliche Selektionseinschränkung in Rückmeldeliste. Ausblenden von persönlichen Daten möglich (Name wird überschrieben mit "???", Inhalt der Personalnummernfelder sind leer).

# 20.09.2015 Änderungen Release V2.2 nach V2.2.1

- Zusätzliche Funktion: Massenänderung in Vorgangsliste, z.B. Zuordnen von Personalnummern etc.
- Zusätzliche Funktion: Customizingtabelle in *bi-tuned-CUST* zum Konfigurieren und Einstellen der Massenänderungsfelder in der Auftragskopf- und Vorgangsliste.
- Zusätzliche Funktion: Zusätzliche Spalte im Auftragscockpit: Anwenderstatus Meldung
- Korrektur: Probleme bei der Erstellung von Benutzerselektionsvarianten für die Listen behoben

# 01.04.2015 Änderungen Release V2.1 nach V2.2

- Zusätzliche Funktion: Neue Spalte in Auftragsliste und Vorgangsliste "Fremdleistungsstatus" mit Icons für: 1. geplant, 2. noch nicht bestellt, 3. bestellt, 4. teilgeliefert, 5. endgeliefert.
- Zusätzliche Funktion: Berechtigungskonzept zur Anzeige/Bearbeitung (Programmeinstieg)
- Zusätzliche Funktion: Dienste zum Objekt auch in Meldungscockpit
- Zusätzliche Funktion: Zusätzliche Spalten im Meldungs- und Auftragscockpit (diverse Felder aus den Katalogen, Anlagenzustand etc.)
- Zusätzliche Funktion: Neue Schaltfläche "Neue Meldung anlegen" in Meldungscockpit
- Zusätzliche Funktion: Darstellung der Verantwortlichen Person aus dem Auftragskopf mit Name und Personalnummer in Auftrags- und Meldungsliste
- Zusätzliche Funktion: Rückmeldelisten um die Spalten Auftragstext und Vorgangstext erweitert
- Erweiterung: Diverse Programmänderungen zur möglichen Integration von bi-tuned-ABN
- Verbesserung: Materialnummern werden auch lexographisch bearbeitet
- Verbesserung: Darstellung der Fremdleistungserfassung in Auftragsliste
- Einarbeitung diverser gemeldeter weiterer Verbesserungsvorschläge und Behebung kleinerer Fehler.

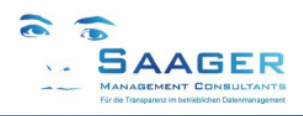

# 9 bi-tuned-Softwarepflegevertrag

Software-Pflege-Vertrag und Ticket-System

# Zielgruppe:

- Produktionsleitung
- Instandhaltungsleitung
- IT
- Saager Management Consultants

# "Wer sagt, dass Zufriedenheit eine tolle Sache ist, sollte wissen, dass jene, die zufrieden sind, aufhören, kreativ zu sein"

Schimon Peres, (\*1923), israel. Staatspräsident - Quelle: Die ZEIT

# Wartung

Profitieren Sie von den ständigen Weiterentwicklungen innerhalb der *bi-tuned* Programme. Die Wünsche unserer Kunden und Anwender fließen in die Software ein. Der Pflegevertrag garantiert Ihnen mit Sicherheit, immer auf dem neuesten Stand der Entwicklung zu sein.

### Beratung

Größten Wert legen unsere Kunden auf die hohe Verfügbarkeit der telefonischen Betreuung durch qualifizierte, geschulte Mitarbeiter.

### **Fernwartung**

Gerade bei der sofortigen Lösung von Problemen bzw. Hilfestellung und/oder Übertragung von Programmen spielen jetzt Entfernungen keine Rolle mehr.

# Softwarepflegevertrag mit Saager Management Consultants

Sie sparen viel Geld, wenn Sie einen Pflegevertrag abschließen! Ein Pflegevertrag für ein Jahr kostet 17% des aktuellen Neupreises und kann innerhalb von 60 Tagen nach einem Softwarekauf abgeschlossen werden. Welche Leistungen sind während der Vertragsdauer eingeschlossen?

# Kostenlose Updates & Upgrades für Ihre Software

Ein ganzes Jahr lang erhalten Sie alle Updates innerhalb der gleichen Hauptkomponente und alle neuen Versionen (Upgrades) der im Wartungsvertrag eingeschlossenen Software kostenlos. Kunden, die keinen Pflegevertrag haben, zahlen in der Regel je 28% des Neupreises pro abgelaufenes Jahr (maximal 3 Jahre) für ein Upgrade auf eine neue Version. Wir planen pro Jahr mindestens ein Upgrade.

# Technischer Support mit Top-Priorität

Service-Requests (Fehlermeldungen) von Kunden mit gültigem Pflegevertrag haben Top-Priorität und werden von unserem Team jeden Tag zuerst beantwortet. Registrierte Kunden erhalten einen kostenlosen Zugang zu unserem Online-Ticketsystem. Legitimieren Sie sich mit Benutzernamen und Passwort, wenn Sie den Support über <u>http://www.help.saager-mc.de</u> kontaktieren. Sprechen Sie weiter mit den Beratern, die Sie schon im Projekt kennen- und schätzen gelernt haben. Ihr Berater wird automatisch telefonisch kontaktiert und meldet sich bei der nächsten Gelegenheit.

# Angebote

| Softwarepflegevertrag             | mit  | ohne    |  |
|-----------------------------------|------|---------|--|
| Upgrades inclusive                | ја   | -       |  |
| Updates inclusive                 | ja   | -       |  |
| Support inclusive                 | ja   | -       |  |
| Ticket-System inclusive           | ja   | -       |  |
| Befristung der maximalen Laufzeit | ohne | 3 Jahre |  |
| Preis pro Jahr                    | 17%  | 28%     |  |

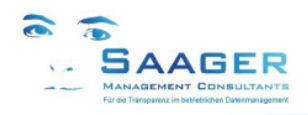

# 10 Weitere Informationen und Bezugsquelle

Erst prüfen, dann entscheiden

# Wir wissen, dass unsere Kunden zufrieden sind, aber niemand möchte "die Katze im Sack" kaufen.

Deshalb bieten wir Ihnen mehrere Möglichkeiten, sich über unsere Leistungen und Lösungen umfassend und unverbindlich zu informieren:

# Telefonische oder schriftliche Rückfragen

- Sie benötigen ausführlichere Informationen?
- Sie haben Fragen zu speziellen Aufgabenstellungen?
- Wir nehmen uns gerne die Zeit, um uns mit Ihren Anforderungen auseinander zu setzen.
- Freuen Sie sich auf ein fachliches Gespräch, wir drängen Ihnen nichts auf!

# Live-Demo in Ihrem Unternehmen

- Sie möchten die bi-tuned-AddOns in aller Ruhe anschauen und ausprobieren?
- Kein Problem: Testen Sie die Bausteine in unserem SAP-System live.
- Vereinbaren Sie mit uns einen für Sie unverbindlichen Termin.
- Für eine Präsentation in Ihrem Haus benötigen wir lediglich einen Internetzugang.
- Wir beantworten gerne Ihre Fragen.

# Besuch bei einem Referenzkunden

- Sie möchten sich von einem Anwender den Nutzen erläutern lassen?
- Schauen Sie sich unsere Lösungen live bei einem unserer Kunden an.
- Wir vereinbaren gerne einen Termin für Sie!

# Setzen Sie sich mit uns in Verbindung:

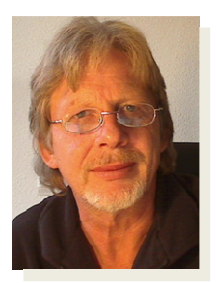

# Ihr Ansprechpartner:

# Dipl.-Ing. Dieter Saager

Tel.: +49 5105 / 77 33 909 Fax: +49 5105 / 77 33 910 Email: dieter.saager@saager-mc.de http://www.saager-mc.de/